# 新平台操作指导手册

目录

| —、 | 历史合同处理与收款账户变更  | 2 |
|----|----------------|---|
| Ξ、 | 新平台操作指导        | 3 |
|    | 1资金查询          | 3 |
|    | 2资源采购          | 4 |
|    | 2.1 打包资源抢购     | 4 |
|    | 2.1.1 资源查找途径   | 4 |
|    | 2.1.2 资源详情查看   | 5 |
|    | 2.1.3 保证金预缴    | 7 |
|    | 2.1.4 参与竞价     | 7 |
|    | 2.1.5 出价/加价    | 8 |
|    | 2.1.6 抢购结果查询   | 9 |
|    | 2.2 单卷资源抢购1    | 1 |
|    | 2.2.1 资源查找途径1  | 1 |
|    | 2.2.2 参与竞价12   | 2 |
|    | 2.3 挂牌资源采购12   | 2 |
|    | 2.3.1 资源查找途径12 | 2 |
|    | 2.3.2 资源详情查看13 | 3 |
|    | 2.3.3 加入购物车14  | 4 |
|    | 2.3.4 生成订单1    | 5 |
|    | 3 合同管理和支付17    | 7 |
|    | 3.1 合同查询11     | 7 |
|    | 3.2 合同支付18     | 8 |
|    | 3.3 合同下载19     | 9 |
|    | 4 提货           | ) |
|    | 4.1 生成提单2      | 1 |
|    | 4.2 指定提货人22    | 2 |
|    | 4.3 收货确认       | 2 |
|    | 5 开票           | 3 |
|    | 5.1 发票查询和下载23  | 3 |
|    | 5.2 申请开票       | 4 |

# 一、历史合同处理与收款账户变更

历史合同:对于 2025 年 8 月 1 日之前生成的合同,仍需打款至原账户: "名称:上海 欧冶供应链有限公司,账号: 1001153819003214507,开户行:工行宝钢国贸支行", 未完成的合同仍需继续在循环宝平台进行付款及结算操作。

**新合同:**对于 2025 年 8 月 1 日及之后生成的合同,需打款至欧冶供应链新账户(详见下表),且付款和结算操作均在新的合同管理菜单完成。请务必核对账户信息,避免因付款账户错误影响业务进度。

| 收款账户名               | 开户行名称                   | 账号                         | 联行号              | 到账时间    |
|---------------------|-------------------------|----------------------------|------------------|---------|
| 上大玩从儿               | 工行上海市宝<br>钢国贸支行         | 1001153819004612389        | 102290015387     | 7*24 小时 |
| 上海欧冶供<br>应链有限公<br>司 | 建行上海宝钢<br>宝山支行          | 31050168360000007985       | 105290068000     | 7*24 小时 |
|                     | 农行上海浦东<br>分行            | 03340300040100072          | 103290076055     | 7*24 小时 |
| 提示:由于收<br>时收到,请各    | 款银行每日 23:00<br>位用户避免在该1 | )-24:00进行日终关账,该B<br>时间段打款。 | <b>寸间段打款我司</b> 页 | 「能无法及   |

# 二、新平台操作指导

注意:本文中涉及的截图及数据均为测试环境示例,仅供参考。实际页面呈现 与相关规则,一律以平台正式环境展示及平台交易规则为准。

# 1资金查询

用户登录后,可在【资产中心】查看打款至欧冶供应链的到账金额。平台现货资源的 保证金封锁和合同支付,都需通过欧冶供应链的账户余额进行支付。

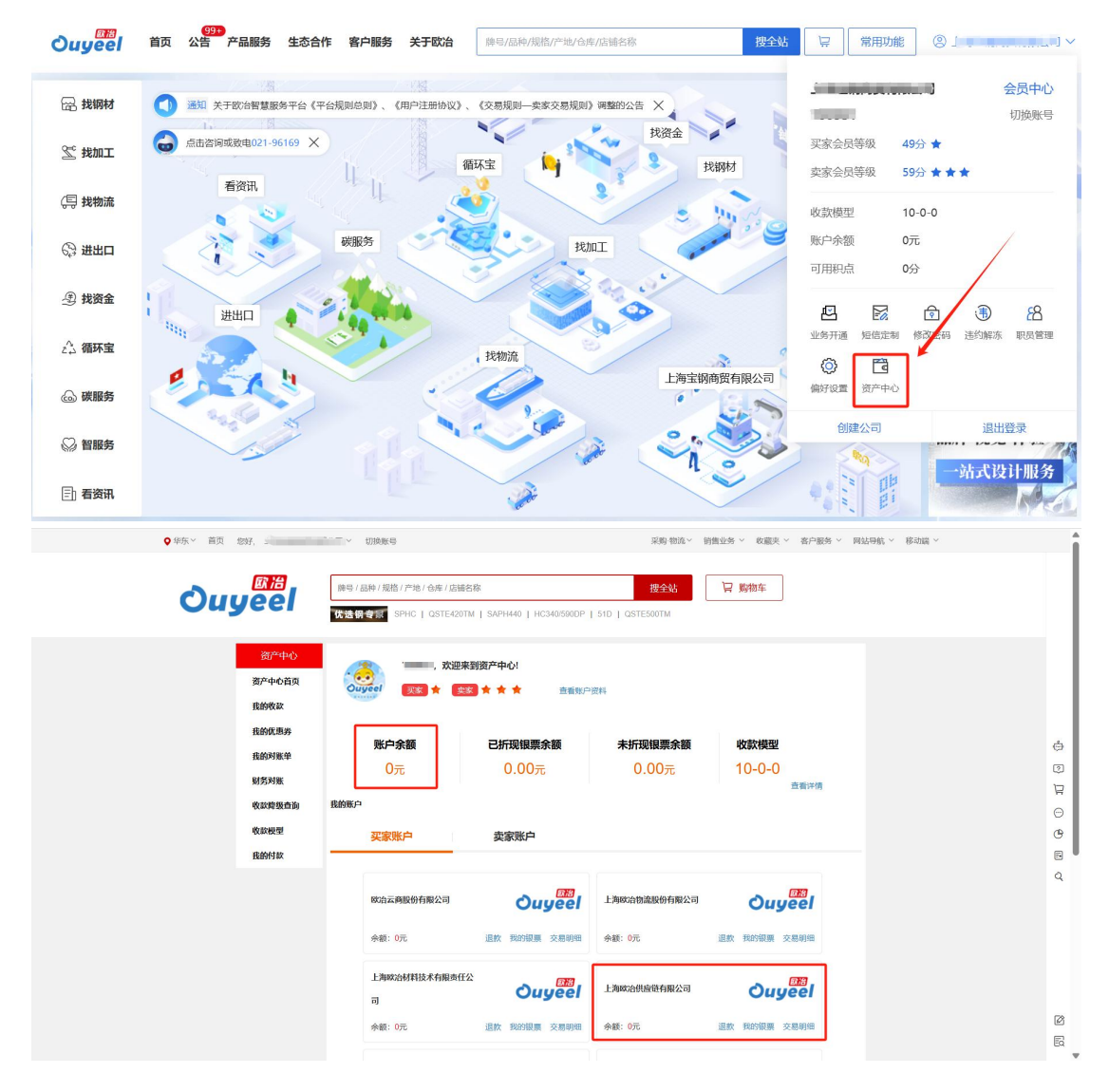

2 资源采购

2.1 打包资源抢购

2.1.1 资源查找途径

途径1: 【找钢材】-【打包抢购】菜单

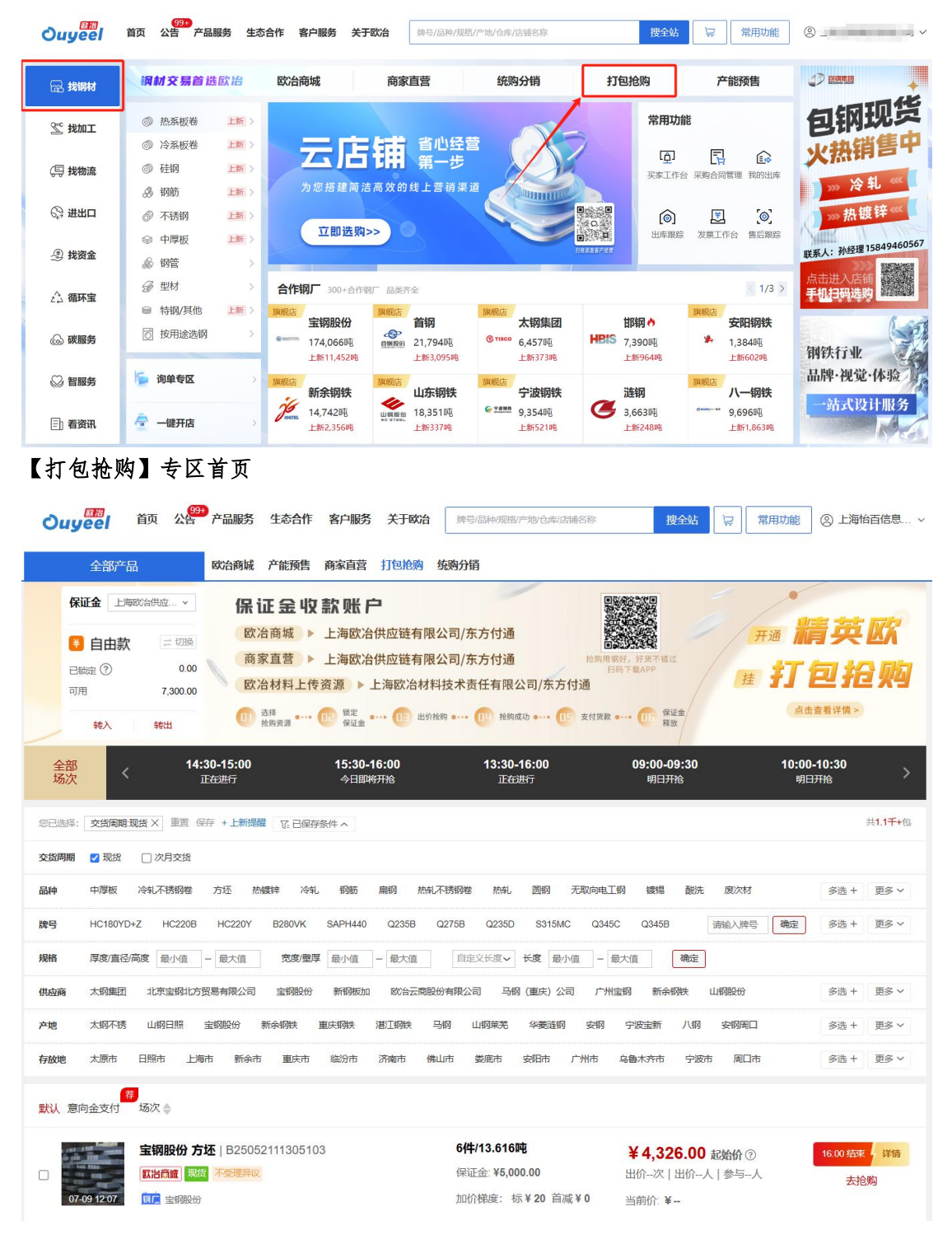

| Ouyeel          | (992)<br>首页 公告 产品服务 生态合作 客户服务 关于欧治                                                                                                    | 牌号/品种/规格/产地/仓库/店铺名称                                                                      | 搜全站 🖳                                                      | 常用功能                                    | 上海怡百信息科技有限 >                                                  |
|-----------------|----------------------------------------------------------------------------------------------------|------------------------------------------------------------------------------------------|------------------------------------------------------------|-----------------------------------------|---------------------------------------------------------------|
| 🕞 找钢材           | 钢材交易首选欧治 欧治商城 商家                                                                                                    | R直营 统购分销                                                                                 | 打包抢购                                                       | 产能预售                                    | O 1349245 1.88.008.8                                          |
| 🛫 找加工           | ◎ 热系板巻 上新 ><br>◎ 冷系板巻 上新 >                                                                                                    | 省心经营                                                                                     | 常用功能                                                       |                                         | 上期标准仓单                                                        |
| (巪 找物流          | ◎ 硅钢 上新 〉                                                                                                    | 第一步                                                                                      | し <u>う</u> 」<br>実家工作台 采り                                   | 日<br>動合同管理 我的出库                         | · · · · · · · · · · · · · · · · · · ·                         |
| (3) 進出口         | <ul> <li></li></ul>                                                                                                    |                                                                                          |                                                            | (1) (1) (1) (1) (1) (1) (1) (1) (1) (1) |                                                               |
| 建 找资金           |                                                                                                    |                                                                                          | 日時為當著戶證理                                                   |                                         |                                                               |
| 2,2 循环宝         | 参 空村 > 合作钢厂 300+合作钢厂 品类<br>■ 特钢/其他 上新 > <u>3006</u><br><b>宝钢股份</b>                                                                                                    | <sup>齐全</sup><br><b>族舰店</b><br><b>首钢</b> 太钢集团                                            | 邯钢。                                                        | < 1/3 >                                 |                                                               |
| 💩 碳服务           | 按用途选钢                                                                                                    | 18,163吨 <sup>像 risco</sup> 30,844吨<br>上新3,092吨 上新1,082吨                                  | HBIS 5,687吨<br>上新453吨                                      | 女阳钢铁<br>多34吨                            | 钢铁行业                                                          |
| ₩ 智服务           | 資単专区         ) 販売店         販売店         販売店           が 14 694 助1         ジ         ジ         14 694 助1                                                                                                    | 山东钢铁<br>16 7430년<br>16 7430년<br>16 7430년<br>16 7430년<br>16 7430년<br>16 7430년<br>16 7430년 | <b>涟钢</b>                                                  | <u>N</u> ー钢铁<br>8742町                   | 品牌·视觉·体验<br>一站式设计服务                                           |
| 🗈 看资讯           | 一键开店     → 2,345吨     山崎市     山崎市 | 上新241吨 上新260吨                                                                            | 上新248吨                                                     | 上新1,636吨                                | R                                                             |
|                 | 首页 公告 产品服务 生态合作 客户服务 美<br>部产品 >      欧治商城 产能预售 商家直喜 打包<br>法安求业有限公司<br>品質結晶描纹、特品度、高加<br>時期「板材度要及用質(可代更用質)<br>阿快现货交易网站(+自喜)<br>16:30                                                                                                    |                                                                                          | (件(上海)有限公司<br>(件(上海), ()), (), (), (), (), (), (), (), (), |                                         | ③ 上等的首信息 ><br><b>告位招租</b><br>次購光,都是商机。<br>交員法市 01 14 02 01 14 |
| 您已选择: 销售        | 的式打包抢购× 重置 保存 +上新提醒 G 已保存其件 >                                                                                                    |                                                                                          |                                                            |                                         | 共1.4干+条                                                       |
| 资源类型 销售<br>交货周期 | <b>方式:</b> ] 挂碑                                                                                                    | 夏 🗌 钢厂—手资源                                                                               |                                                            |                                         |                                                               |
| 品种冷却            | 不锈钢卷 中厚板 方坯 热轧 取向电工钢 热轧不锈钢                                                                                                    | 网络 热镀锌 无取向电工钢 废次                                                                         | 水材 冷轧 圆钢 热轧                                                | 不锈钢板 扁钢                                 | 多选 + 更多 >                                                     |
| 牌号 SUS          | 430 304 30Cr13 Q235B NQ550-2 Q355B 3                                                                                                    | 16L 87SiMn Q345R NQNM                                                                    | Q235A                                                      | 请输入牌号 确定                                | 多选+ 更多 >                                                      |
| 规格 厚度           | 【· <b>直径/高度</b> 最小值 - 最大值 宽度/壁厚 最小值 - 最                                                                                                    | 大値 自定义长度 > 长度 最小                                                                         | い値 - 最大値   精確                                              | 観想 一種                                   | 淀                                                             |
| 件重 2吨           | 以下 2-5吨 5-10吨 10-20吨 20吨以上 最小值                                                                                                    | - 最大值 确定                                                                                 | _                                                          |                                         |                                                               |
| 产地 🕻            | TISCO 太钢              ・             ・                                                                                                    | 新余钢铁 </td <td><b>BAOWU</b><br/>宝钢德盛<br/>共500吨</td> <td></td> <td>多选十 更多 &gt;</td>        | <b>BAOWU</b><br>宝钢德盛<br>共500吨                              |                                         | 多选十 更多 >                                                      |
| 存放地             | 太原市 日照市 上海市<br>共3932吨 共2790吨 共1530吨                                                                                                    | 新余市         協汾市           共1117吨         共1081吨                                          | 重庆市<br>共470吨                                               |                                         | 多选十 更多 >>                                                     |

### 途径 2: 【找钢材】-【欧冶商城】菜单,资源类型筛选"打包抢购"即可。

途径 3: 【找钢材】-【合作钢厂】-点击具体钢厂进入钢厂店铺-【打包抢购】

| Ouyeel  | 99+<br>首页 公告 产品服务 生想                                                                                                    | <b>态合作 客户服务 关于欧治</b> 牌号/品种/規格/                                                                                                    | 产地/仓库/店铺各称                      | <b>按全站</b> ♀ 常用功能 (                                                                        | 9 · ·                                       |
|---------|----------------------------------------------------------------------------------------------------|----------------------------------------------------------------------------------------------------|---------------------------------|--------------------------------------------------------------------------------------------|---------------------------------------------|
| 🕞 找钢材   | 钢材交易首选欧治                                                                                                    | 欧治商城 商家直营                                                                                                    | 统购分销                            | 打包抢购 产能预售                                                                                  |                                             |
| 🛫 找加工   | <ul> <li>         ③ 热系板卷 上新 &gt;     </li> <li>         ③ 冷系板卷 上新 &gt;     </li> </ul>                                                                                                    |                                                                                                    |                                 | 常用功能                                                                                       | 上期标准で単<br>交易专区                              |
| (巪 找物流  | <ul> <li>◎ 硅钢</li> <li>上新 &gt;</li> <li>▲ 钢筋</li> <li>上新 &gt;</li> </ul>                                                                                                    | <b>人工】口了开开第一步</b><br>为您搭建简洁高效的线上营销渠道                                                                                                    |                                 | [〕」 [〕] [〕] [〕]<br>实家工作台 采购合同管理 我的出库                                                       | 朝狭生恋園愛劇新登台                                  |
| ② 进出口   | <ul> <li>⑦ 不锈钢</li> <li>▶</li> <li>▶&lt;</li></ul> | 立即选购>>                                                                                                    |                                 | ○ 里 ○<br>出库跟踪 发票工作台 售后跟踪                                                                   | 联动<br>· · · · · · · · · · · · · · · · · · · |
| ④ 按资金   | <ul> <li></li></ul>                                                                                                    | 合作钢厂 300+合作钢厂 动类齐全                                                                                                    | 1117年1月1日                       | < 1/3 >                                                                                    | 品种 资源 。<br>多样 。 。                           |
| 2.2 備环玉 | <ul> <li>■ 特钢/其他</li> <li>上新 &gt;</li> <li>⑦ 按用途选钢 &gt;</li> </ul>                                                                                                    |                                                                                                    | 族舰店<br>太钢集团<br>ତ™© 30.844吨      |                                                                                            |                                             |
| ◎ 智服务   | j) 询单专区 >                                                                                                    | 105,7.2.04日 10,7054日<br>上新3,092吨<br>期限店 新奈子物性 別税店                                                                                                    | 上新1,082吨<br>旗舰店                 | 上新453吨<br>建築453吨                                                                           | 钢铁行业<br>品牌·视觉·体验                            |
| 🗐 看资讯   | 一键开店 >                                                                                                    | 新加速         新加速         加速         加         加         1 | ● <u>Panna</u> 8,989吨<br>上新260吨 | ACHY3         CHORE A           3,599吨         Chorner M           上新248吨         上新1,636吨 | 一站式设计服务                                     |

### 以宝钢股份店铺为例:

| BAOSTEEL                          | 100分 ★ ★ ★ ★<br>营业时间<br>现货 工作日:09:0<br>产能 工作日:00:0 | ★ □□ 粉丝数2.3万+ 0-11:30,13:30-16:30 节報 0-08:30,09:00-23:50 节報 | <ul> <li>09:00-11:30 , 13:30</li> <li>⇒ 00:00-08:30 , 09:00</li> </ul> | 好評書<br>质量昇<br>版量列<br>16:30 🔮 道<br>-23:50  | ≌: 94.0%<br>¥议投诉率: 0.0%<br>¥议处理隔朝: 26.1天<br>E胚信息 | <ul> <li>↑ 高 2.1%</li> <li>- 持平</li> <li>- 場平</li> <li>- 4.1天</li> </ul> |                                    | 白い手机道店                                     |
|-----------------------------------|----------------------------------------------------|-------------------------------------------------------------|------------------------------------------------------------------------|-------------------------------------------|--------------------------------------------------|--------------------------------------------------------------------------|------------------------------------|--------------------------------------------|
| 店铺首页 【                            | 现货资源<br><b>类</b>                                   | 在库精品 产能                                                     | 预售 打包持                                                                 | 金购 次高价抢购                                  | 快速精准交货                                           | 厚板D+3精准交货                                                                | 关于宝钢                               | 彩涂参考样色                                     |
| 冷轧                                | 热轧                                                 | 热镀锌                                                         | 酸洗                                                                     | 电镀锌                                       | 电工钢                                              | 镀锡                                                                       | 彩涂                                 | 线材                                         |
| 高铝锌铝镁                             | 轧硬                                                 | 中铝锌铝镁                                                       | 镀铝锌                                                                    | 取向电工钢                                     | 镀铬                                               | 无缝普管                                                                     | 焊管普管                               | 无缝高压锅                                      |
| 镀锡基板                              |                                                    |                                                             |                                                                        |                                           |                                                  |                                                                          |                                    |                                            |
| 上架量<br>现货 162539.0<br>产能 7080.101 | 上新量<br>73 吨 现货 9<br>吨 产能 0                         | 831.003 吨<br>吨                                              | 店铺公告<br>关于4月19日现货<br>关于1月18日现货                                         | 较易可能产生过户延迟<br>较易可能产生过户延迟                  | 更多><br>2025-04-17<br>2025-01-15                  | 店铺简介<br>宝山钢铁股份有限<br>代化钢铁联合企业                                             | 公司(简称"宝钢股f<br>,是《财富》世界5            | <b>更多&gt;</b><br>份") 是全球领先的现<br>00强中国宝武钢铁集 |
| 今日可供量<br>产能 7080.101              | <b>剩余可</b><br>略 产能 7<br>17/09                      | 共量<br>080.101 昨                                             | 关于10月19日现<br>关于宝钢股份现约<br>关于7月20日现约                                     | 街交易可能产生过户延。<br>皆旗舰店用户违约管理…<br>1交易可能产生过户延迟 | 2024-10-17<br>. 2024-09-06<br>2024-07-19         | 团有限公司的核心<br>命,致力于为客户<br>创造最大价值,实                                         | 企业。宝钢股份以<br>提供超值的产品和1<br>现与相关利益主体的 | "创享改变生活"为使<br>服务,为股东和社会<br>3共同发展。          |

# 2.1.2 资源详情查看

♀ 6 质保书 方坯 20Cr5CuM.

Ē

宝钢股份 1件 2.27吨

宝钢股份 1件 2.27吨 200\*200\*7400 参考说明:

200\*200\*7400 参考说明:

点击【详情】,可进入资源详情页,查看具体资源信息。

| Ouyeel                                     | 首页 公警                                                             | 产品服务 生态                                                                 | 合作 客户服务 关于            | F欧治 <sup>购 G</sup>    | /品种/规格/产地/仓库/店铺名制                                     | 称 搜全站                             | 2 常用                            | 功能 ② 上海怡百信息                   |
|--------------------------------------------|-------------------------------------------------------------------|-------------------------------------------------------------------------|-----------------------|-----------------------|-------------------------------------------------------|-----------------------------------|---------------------------------|-------------------------------|
| 默认 意向金支                                    | 村场次≑                                                              |                                                                         |                       |                       |                                                       |                                   |                                 |                               |
| 07-09 12 0                                 |                                                                   | 5还 B250521113<br>28 不受理异议<br>}                                          | 05103                 | <b>6件</b><br>保证<br>加化 | <b>:/13.616吨</b><br>E金: ¥5,000.00<br>}梯度: 标¥20 首减¥0   | ¥4,326.0<br>出价-次   出价-<br>当前价: ¥  | <b>0 起始价</b> ⑦<br>人   参与人       | 16:00 结束 🚽 详情 💆<br>去抢购        |
| 07-09 12 0                                 |                                                                   | <b>5坯</b>  B250707113<br>國 不受理异议                                        | 01204                 | <b>3件</b><br>保证<br>加份 | <b>√137.360吨</b><br>E金:¥10,000.00<br>]梯度: 标¥20 首减¥0   | ¥ 3,056.0<br>出价-次   出价<br>当前价: ¥  | <mark>0 起始价</mark> ⑦<br>人   参与人 | 16:00 结束 / 详情<br>去抢购          |
| 07-09-12-0                                 |                                                                   | <b>5坯</b>  B250707113<br><mark>数 不受理异议</mark><br>}                      | 01201                 | <b>3件</b><br>保证<br>加化 | 5 <b>/141.040吨</b><br>1金:¥10,000.00<br>1梯度: 标¥20 首减¥0 | ¥ 3,056.0<br>出价-次   出价<br>当前价: ¥  | <mark>0 超给价</mark> ⑦<br>人   参与人 | 16:00 结束 / 详情<br>去抢购          |
| 07-09 12 0                                 |                                                                   | <b>5坯</b>  B250707113<br>器 不受理异议<br>}                                   | 01202                 | <b>60</b><br>保证<br>加6 | <b>牛/107.580吨</b><br>E金: ¥10,000.00<br>}梯度: 标¥20 首减¥0 | ¥ 3,076.0<br>出价-次   出价-<br>当前价: ¥ | <b>0 起始价</b> ⑦<br>人   参与人       | 16 00 结束 / 详情<br>去抢购          |
| 07 09 12 0                                 |                                                                   | <b>5还</b>  B250626104<br>资本受理异议                                         | 62704                 | <b>1件</b><br>保证<br>加6 | <b>;/40.300吨</b><br>E金: ¥5,000.00<br>}梯度: 标¥20 首减¥0   | ¥ 3,056.0<br>出价-次   出价-<br>当前价: ¥ | <mark>0 起始价</mark> ⑦<br>人   参与人 | 16:00 结束<br>关抢购               |
| <b>宝钢股份 7</b><br>抢购号: B2505                | <b>5坯 6件 13.6</b> 1<br>52111305103                                | 16吨 <b>11.26</b> 11                                                     |                       |                       |                                                       |                                   |                                 | 120                           |
| ★ 正在进行<br>起始价<br>当前价<br>出价说明<br>售后方式<br>远输 | ■ 距离结束仪和<br>¥4,326mi<br>-<br>加价梯逾:标¥20 首<br>不受理质量异议<br>② 取出代函 运送茶 | <ol> <li>00 时 56 分</li> <li>第二 保证金:¥5,000</li> <li>请选择目的地省市区</li> </ol> | 45秒                   |                       |                                                       | 11                                | 田份・                             | -次  出价-人  参与-人                |
| 实物验证                                       | 品种<br>牌号                                                          | 产地<br>件重                                                                | 规格<br>规格详情            | 生产日期<br>入库日期          | 存放地<br>仓库                                             | 质量等级<br>技术标准                      | 镀层种类<br>质量缺陷                    | 鋼厂资源号<br>特殊说明                 |
| Q 🦝 1568-1                                 | 方还<br>20Cr5CuM                                                    | 宝钢股份<br>1件 2.269吨                                                       | 200*200*7400<br>参考说明: | 2025-04-02            | 上海市<br>上海宝钢运输有限公司…                                    | 协议品<br>BXNA2023-W40               |                                 | A5W0000115<br>特殊说明: 堆号: BF34W |
| ♀ 🤼 质保日                                    | 方还<br>20Cr5CuM                                                    | 宝钢股份<br>1件 2.269吨                                                       | 200*200*7400<br>参考说明: | 2025-04-02            | 上海市<br>上海宝钢运输有限公司                                     | 协议品<br>BXNA2023-W40               |                                 | A5W0000116<br>特殊说明: 堆号: BF34W |
| 🛛 🧖 质保者                                    | 方坯<br>20Cr5CuM                                                    | 宝钢股份<br>1件 2.269吨                                                       | 200*200*7400<br>参考说明: | 2025-04-02            | 上海市<br>上海宝钢运输有限公司                                     | 协议品<br>BXNA2023-W40               |                                 | A5W0000117<br>特殊说明: 堆号: BF34W |
| 0 🧟 成保:                                    | 方坯<br>20Cr5CuM                                                    | 宝钢股份<br>1件 2.269吨                                                       | 200*200*7400<br>参考说明: | 2025-04-02            | 上海市<br>上海宝钢运输有限公司                                     | 协议品<br>BXNA2023-W40               |                                 | A5W0000118<br>特殊说明: 堆号: BF34W |
|                                            | 10.44                                                             | 2000007.01                                                              | 100200027400          |                       | L OTT THE                                             | 84520V C                          |                                 | A 51A100001110                |

上海市 协议品 2025-04-02 上海宝铜运输有限公司... BXNA2023-W40

协议品 BXNA2023-W40

上海市 2025-04-02 上海宝钢运输有限公司... A5W0000119 特殊说明: 堆号: BF34W.

A5W0000120 特殊说明: 堆号: BF34W.

 上一页
 1
 下一页
 则第
 页
 确定

 下载资源单
 大松約

#### 2.1.3 保证金预缴

前提: 已打款至欧冶供应链账户,用户在欧冶供应链账户下有余额。 在【打包抢购】首页右侧,转入保证金可用自由款,注意选择欧冶供应链账套。转入 至可用余额的保证金,会在参与抢购时封锁。

|               | Ouy           | ◎18<br>  CC  首页                                                                | 公告 产品服务                                                                                 | 生态合作 客户服务 关于欧                                                                           | <b>治</b>                                                                    | ◎ 搜全站 📮                        | 常用功能 ② 上海村                                | 台百信息、     |
|---------------|---------------|--------------------------------------------------------------------------------|-----------------------------------------------------------------------------------------|-----------------------------------------------------------------------------------------|-----------------------------------------------------------------------------|--------------------------------|-------------------------------------------|-----------|
|               |               | 全部产品                                                                           | 欧治商城                                                                                    | 产能预售 商家直营 打包抢购                                                                          | 统购分销                                                                        |                                |                                           |           |
| 切換至欧治供应       | 链账套<br>已<br>可 | <ul> <li>福岡の合株</li> <li>自由款</li> <li>(初定 ⑦</li> <li>用</li> <li>株入 株</li> </ul> | 2▼<br>日期<br>0.00<br>7.300.00<br>田<br>11<br>11<br>11<br>11<br>11<br>11<br>11<br>11<br>11 | <b>証金 収 款 账 户</b><br>治商城 ▶ 上海欧治供应链有<br>家直音 ▶ 上海欧治供应链有<br>治材料上传资源 ▶ 上海欧治<br><sup> </sup> | I限公司/东方付通<br>I限公司/东方付通<br>材料技术责任有限公司/东方付道<br>出的能明 •••• (10) 建筑成功 ••• (15) 5 | HERITER, STRATEL<br>Stor TRAFF | <b>井通 精英</b><br><b>打包托</b><br>(Adata#148) | 区X<br>3 购 |
| 。<br>转入需封锁保证金 | 全部场次          | <                                                                              | <b>15:30-16:00</b><br>今日即将开抢                                                            | <b>13:30-16:00</b><br>正在进行                                                              | 09:00-09:30<br>明日开舱                                                         | 10:00-10:30<br>明日开抢            | <b>13:30-14:00</b><br>明日开抢                | >         |
|               | 您已选择:         | S 已保存条件 ~                                                                      |                                                                                         |                                                                                         |                                                                             |                                |                                           | 共514包     |
|               | 交货周期          | □ 现货 □ 次                                                                       | 月交货                                                                                     |                                                                                         |                                                                             |                                |                                           |           |
|               | 品种            | 中厚板 冷轧不                                                                        | 锈钢卷 方坯 熬                                                                                | 純 熱酸锌 麻钢 冷轧 机                                                                           | 物机不锈钢带 圆钢 废次材 骂                                                             | 向电工钢 冷轧不锈钢板 热轧不                | 新钢板 多选 +                                  | 更多 ~      |
|               | 牌号            | DC06 HC180                                                                     | BD+Z HC220B                                                                             | Q235B Q275B Q235D Q3                                                                    | 145R Q460C A36 Q550D                                                        | NQ550-2 316L 请输入制              | - · · · · · · · · · · · · · · · · · · ·   | 更多 ~      |
|               | 規格            | 厚度/直径/高度                                                                       | 副小值 - 最大值                                                                               | 宽度/壁厚 最小值 - 最大值                                                                         | 自定义长度~ 长度 量小值                                                               | - 最大值 确定                       |                                           |           |
|               | 供应商           | 北京宝钢北方贸易                                                                       | 有限公司 太钢集团                                                                               | 主钢股份 主钢德置破钢 马顿                                                                          | 約 (重庆)公司 安阳钢铁 八一钢                                                           | 铁 宁波宝新                         | 参选 +                                      | 更多 ~      |
|               | 产地            | 山纲日照 宝柳                                                                        | 股份 太钢不锈                                                                                 | 宝钢德盛 马钢 安钢 宁波宝                                                                          | 医新 八纲 宝田汽车板 宝钢(                                                             | 产地未列明) 潜江钢铁 本钢                 |                                           | 参选 +      |
|               | 存放地           | 日照市 上海市                                                                        | 太原市 重庆市                                                                                 | 5 宁波市 安阳市 乌鲁木齐市                                                                         | 5 长春市 武汉市 青岛市                                                               | 无锡市 柳州市                        |                                           | 参选 +      |
|               | 交货地           | 福建                                                                             |                                                                                         |                                                                                         |                                                                             |                                |                                           | 参选 +      |

### 2.1.4 参与竞价

1) 竞价进行中的资源, 可点击【去抢购】按钮, 封锁保证金成功后, 直接参与出价。

| 1289号: 825052                                                                                                    | 距离结束仅剩                                                                                                    | · 00时48分                                                                                                    | 34秒                                                                                                    |                                                                                                    |                                                                                                    | 1                                                                                      | 出价二                                                                                                    | マ  出价人   <u>参与</u>                               | 5人                                                   |
|----------------------------------------------------------------------------------------------------|----------------------------------------------------------------------------------------------------|----------------------------------------------------------------------------------------------------|----------------------------------------------------------------------------------------------------|----------------------------------------------------------------------------------------------------|----------------------------------------------------------------------------------------------------|----------------------------------------------------------------------------------------|----------------------------------------------------------------------------------------------------|--------------------------------------------------|------------------------------------------------------|
| 副紛纷<br>当前約<br>出价減明<br>編                                                                                                    | ¥4,326m<br>-<br>-<br>                                                                                                    | a- 银证金:¥5,000<br>请选择目的地址市区                                                                                                    | ×                                                                                                    |                                                                                                    |                                                                                                    |                                                                                        |                                                                                                    |                                                  |                                                      |
| 实物验证                                                                                                    | 品种<br>牌号                                                                                                    | 产地                                                                                                    | 规格<br>规格评估                                                                                                    | 生产日期<br>入库日期                                                                                                    | 存放地                                                                                                    | 质量等级<br>技术标准                                                                           | 鐵层种类<br>质量缺陷                                                                                                    | 個厂資源号<br>特殊說明                                    |                                                      |
| Q 🔏 1568-8                                                                                                    | 方坯<br>20Cr5CuM                                                                                                    | 宝翔設#)<br>1件 2.269期                                                                                                    | 200*200*7400<br>參考说明:                                                                                                    | 2025-04-02                                                                                                    | 上海市<br>上海市開运始有限公                                                                                                    | 的说品<br>BXNA2023-W40                                                                    |                                                                                                    | A5W0000115<br>特殊说明: 場号: BF3                      | 5<br>-34W                                            |
| Q 👫 1592-15                                                                                                    | 方坯<br>20Cr5CuM                                                                                                    | 金明股份<br>1件2.269网                                                                                                    | 200*200*7400                                                                                                    | 2025-04-02                                                                                                    | 上海市<br>上海市駅回輸有限公                                                                                                    | 的说品<br>BXNA2023-W40                                                                    |                                                                                                    | A5W0000116<br>特殊说明: 建管: 863                      | 5<br>34W                                             |
| 年現録 新会                                                                                                    | 方坯<br>20Cr5CuM                                                                                                    | 案纲股份<br>1件 2 269周                                                                                                    | 200*200*7400 使电话用:                                                                                                    | 2025-04-02                                                                                                    | 上海市<br>上海市                                                                                                    | 1912品<br>BXNA2023-W40                                                                  |                                                                                                    | A5W0000117<br>特殊说明: 建型: 8F3                      | 34W                                                  |
| Q 🧟 1568-85                                                                                                    | 方坯                                                                                                    | 索钢融份<br>101-2.200m                                                                                                    | 200*200*7400                                                                                                    | 2025 04 02                                                                                                    | 上海市                                                                                                    | 1912日                                                                                  |                                                                                                    | A5W0000118                                       | 3<br>2 A M                                           |
| Q 👫 1562-15                                                                                                    | 方还<br>20055044                                                                                                    | 金期股份<br>10年2.27期                                                                                                    | 200*200*7400                                                                                                    | 2025-04-02                                                                                                    | 上海市                                                                                                    | 1912年1月1日                                                                              |                                                                                                    | A5W0000119                                       | 24W                                                  |
| Q 🚮 1592-15                                                                                                    | 方坯                                                                                                    | 金翔設金                                                                                                    | 200*200*7400                                                                                                    |                                                                                                    | 上海市                                                                                                    | 10000000000000000000000000000000000000                                                 |                                                                                                    | A5W0000120                                       | )                                                    |
| 帮助中心                                                                                                    | <sup>₩#</sup><br>Jeel                                                                                                    | 規则<br>#==/二//////////////////////////////////                                                                                                    | 合同模板<br>瓶/产现/仓库/点轴68                                                                                                    | 9.<br>10.00                                                                                                    | 支付                                                                                                    | 5式<br>援全站 □ 🙀                                                                          | 关于欧治<br>购物车                                                                                                    | 取/台钢纹                                            | 好APP                                                 |
| 帮助中心<br><b>ひい</b><br>(大明 1%)。<br>(大明 1%)。<br>(大明 1%)<br>(大明 1%)<br>(大明 1%)<br>(大明 1%)<br>(大明 1%)<br>(大明 1%)<br>(大明 1%)<br>( <b>大</b> 1%)<br>( <b>大</b> 1%)<br>( <b>T</b> 1%)<br>( <b>T</b> 1% | 平台<br>文 <b>包 C</b><br>我的抢购                                                                                                    | 規則<br>(株型/品約/規<br>安立公司   約4                                                                                                    | 合同模板<br>瓶 / 产地 / 在本 / 法接示<br>  45#   45   10%,                                                                                                    | e<br>na.ani                                                                                                    | 支付                                                                                                    | 5式<br><br>穆全站 🛛 🛱                                                                      | 关于欧治<br><sup>17</sup><br>影物年                                                                                                    | 歐沿台钢技                                            | ₩АРР                                                 |
| 部時中心<br>でののの<br>定時のでの<br>定時のでの<br>定時のでの<br>での<br>にの<br>にの<br>での<br>にの<br>の<br>の<br>の<br>の<br>の<br>の<br>の<br>の<br>の<br>の<br>の<br>の<br>の                                                                                                    | 平台<br>()<br>()<br>()<br>()<br>()<br>()<br>()<br>()<br>()<br>()                                                                                                    | 振興<br>構造/品給/照<br>電量公司   約4,<br>本开始<br>年、代表記的出始力出<br>品公が特別48, 老有新<br>間付付以入304歳代参切<br>国行行以為450歳代参切                                                                                                    | 合同模板<br>称 / 产版 / 白水 / 山本市<br>/ 白水 / 白水 / 山本市<br>/ 白水 / 白水 / 白水 / 山水 /<br>/ 白水 / 白水 / 山水 /<br>/ 白水 / 山水 /<br>/ 白水 / 山水 /<br>/ 白水 / 山水 /<br>/ 白水 / 山水 /<br>/ 白水 / 山水 /<br>/ 白水 /<br>/ 白水 /<br>/ 白水 /<br>/ 白水 /<br>/ 白水 /<br>/ 白水 /<br>/ 白水 /<br>/ 白水 /<br>/<br>/<br>/<br>/<br>/<br>/<br>/<br>/<br>/<br>/<br>/<br>/<br>/                                                                                                    | 9<br>10.03<br>10.03<br>10.03<br>10.04<br>10.04<br>10.0 | 文(力)<br>                                                                                                    | 存式<br>(空中社)<br>문<br>(1)<br>(1)<br>(1)<br>(1)<br>(1)<br>(1)<br>(1)<br>(1)<br>(1)<br>(1) | <b>关于数治</b><br><b>S/約4</b> (2)<br>S/約4(2)<br>第三路12:00,第回。                                                                                                    | 80724493<br>Mar: 274.459.28-3                    | 85APP                                                |
| 日前日中心<br>であります。<br>その日本で、<br>その日本で、<br>日本で、<br>日本で、<br>日                                                                                                    | ФД<br>ССС<br>ССС<br>ССС<br>ССС<br>ССС<br>ССС<br>ССС<br>С                                                                                                    | 按照<br>・<br>・<br>本でのの日 1 mm<br>・<br>本でのの日 1 mm<br>・<br>本<br>本<br>本<br>本<br>本<br>本<br>本<br>本<br>本<br>本<br>本<br>本<br>本 | 合理税価<br>何(/*10)(0年/13年6日<br>(1494)(05)(05,0)<br>(1494)(05)(05,0)<br>(1494)(05)(05,0)<br>(1494)(1494)(1494 | 9<br>あたい9年<br>第編 代表15月<br>13月天人出作: 6王<br>14月天人出作: 6王<br>15月天人出作: 6王<br>15月天人出作: 6王<br>15月天人出作: 6王<br>15月天人出作: 6王<br>15月<br>15月<br>15月<br>15月<br>15月<br>15月<br>15月<br>15月                                                                                                    | 文付力<br>いって見当れたの主要が利益員<br>開き取引的の主要が利益した。<br>実際で考慮かり、                                                                                          | 存在<br>(1)<br>(1)<br>(1)<br>(1)<br>(1)<br>(1)<br>(1)<br>(1)<br>(1)<br>(1)               | 父子税治<br>気気から<br>気気から<br>していたい<br>していたい<br>したい<br>したい<br>したい<br>したい<br>したい<br>したい<br>したい<br>したい<br>したい                                                                                                    | 857台400<br>MAI用: 25年人日52日3日<br>王、7月31633。        | 87APP                                                |
| <ul> <li>常助中心</li> <li>アスタ (10)</li> <li>アスタ (10)&lt;</li></ul>                                                                                                    | ФД<br>ВООНОВ<br>ВООНОВ<br>В                                                                                                    | 接知                                                                                                    |                                                                                                    | 9<br>あたしの場<br>高振 代表の外に<br>日本の人出から 音正<br>サインス人出から 音正<br>サインス人出から 音正<br>サインス人出から 音正<br>サインス人出から 音正<br>サインス人出から 音正<br>サインス人出から 音正<br>サインス人出から 音正<br>サインス人出から 音正<br>の<br>の<br>の<br>の<br>の<br>の<br>の<br>の<br>の<br>の<br>の<br>の<br>の                                                                                                    | 文付力<br>いや考測部にの最大的最高<br>期後時が利用したの<br>取得自主が用したの<br>までするため。                                                                                     | 存在<br>(1)<br>(1)<br>(1)<br>(1)<br>(1)<br>(1)<br>(1)<br>(1)<br>(1)<br>(1)               | 父子記治<br>影響者:<br>00/140、正常時第0-3-<br>第三告1200、解告。                                                                                                    | 857/2009<br>MLR: 2547,4552,8:24<br>26, 77835536, | 67АРР<br>×<br>ловия<br>• ов                          |
| おからの 年間                                                                                                    | РФС<br>РССС<br>РССС | 接知<br>補信/点() / () / () / () / () / () / () / ()                                                                                                    | Артина           М./*М./                                                                                                    | D 新たの時     T 大人の時     T 大人の時     T 人                                                                                                    | 文付7<br>100-7月11日10日日本が通路<br>期間時間内にあったの用から<br>取用日本市場、副総理社が<br>医常す差面か。<br>を展現3万<br>00日日<br>00日日<br>00日日<br>01日日<br>01日日<br>01日日<br>01日日<br>01日 |                                                                                        | COLUMN IN THE STATE OF THE STATE OF THE | 857/2002                                         | 6ўАРР<br>Холевая<br>По о Я<br>Ната<br>Царона<br>Пара |

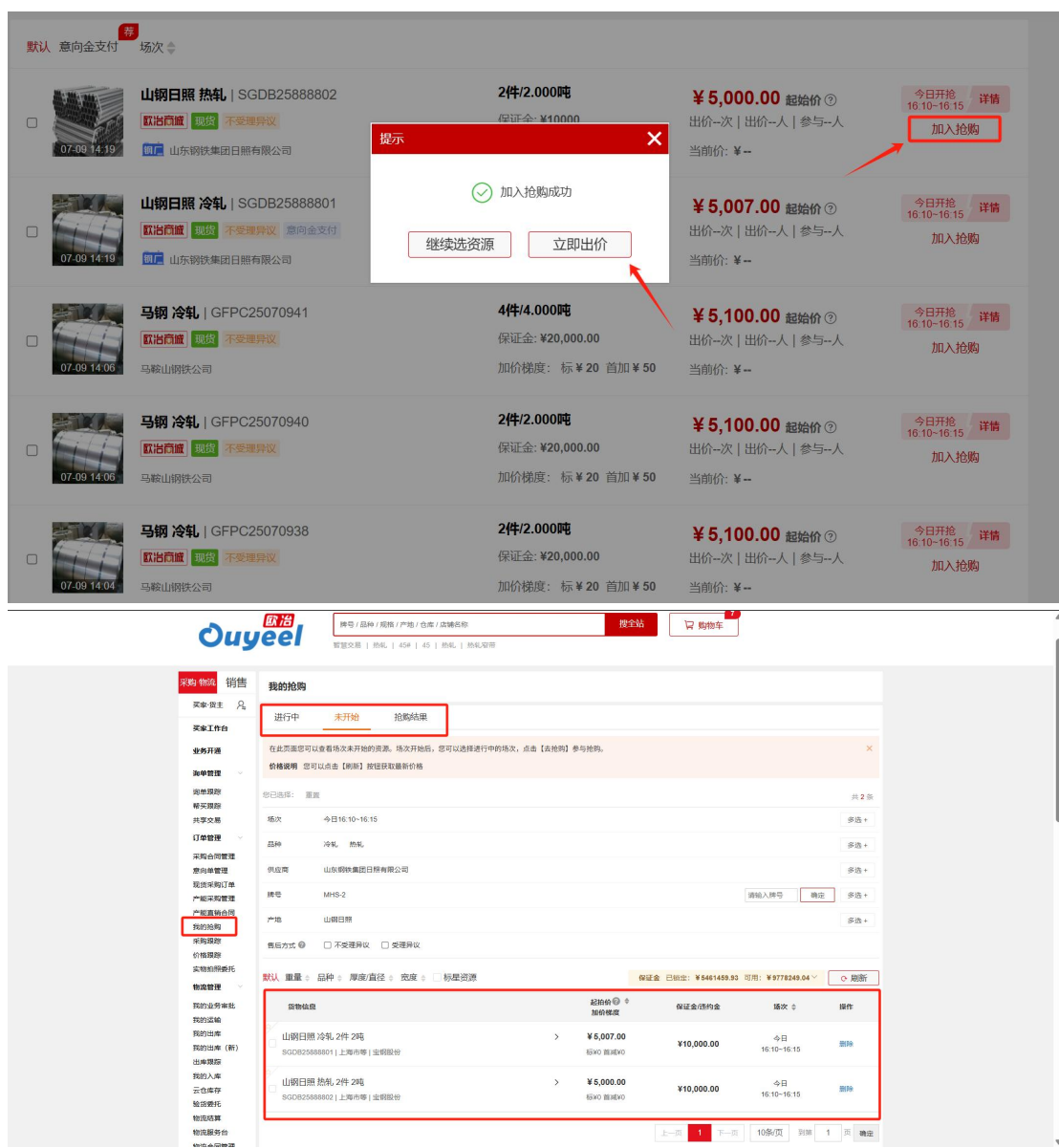

2) 竞价未开始的资源可提前点击【加入抢购】,并前往【我的抢购】菜单等待出价。

#### 2.1.5 出价/加价

用户参与竞价后,可前往【我的抢购】菜单进行出价。

| Ouyeel  | 首页 公告 产品服                                                              | 务生态          | 合作客户服务                                   | 关于欧治         | 牌号/品种/规格             | /产地/仓库/                                                | /店铺名称               |          | 搜全站                           |                     | 常用功能(                 | ③ 上海怡百                               | 信息科技有限 >                                   |
|---------|------------------------------------------------------------------------|--------------|------------------------------------------|--------------|----------------------|--------------------------------------------------------|---------------------|----------|-------------------------------|---------------------|-----------------------|--------------------------------------|--------------------------------------------|
| 🕞 找钢材   | 钢材交易首选                                                                 | 欧冶           | 欧冶商城                                     | 商家           | 直营                   | 统则                                                     | 的分销                 | 打包       | 抢购                            | <b>采购·物流</b><br>工作台 | 销售                    | 工作台                                  | ●<br>● ● ● ● ● ● ● ● ● ● ● ● ● ● ● ● ● ● ● |
| 🖉 找加工   | <ul> <li>         急 热系板卷     </li> <li>         ⑤ 冷系板卷     </li> </ul> | 上新 ><br>上新 > | = 6                                      | = 633        | 省心经营                 | Ż (                                                    | <u>a</u> -          | 2        | , C                           | 我的抢购<br>店铺收藏        | 上传<br>挂牌              | 中心 /                                 | 电工钢                                        |
| (巪 找物流  | <ul> <li>         ● 硅钢         - 必 钢筋     </li> </ul>                  | 上新 ><br>上新 > | 为您搭建简                                    | <b>二 1 #</b> | <b>第一步</b><br>线上营销渠: | ii /                                                   |                     |          | a                             | 采购合同<br>我的出库        | 我的                    | 货架                                   | 挂牌+抢购<br>唐山+无锡地区际                          |
| ③ 進出口   |                                                                        | 上新 >         | 立即选                                      | 购>>          |                      |                                                        | 1                   |          |                               | 出库跟踪                | 销售                    | 跟踪                                   | · 主推<br>电工钢50SW800/€<br>H470/35SW440       |
| ④ 找资金   | <ul><li>例管</li><li>④ 刑封</li></ul>                                      | >            |                                          |              |                      |                                                        |                     | 日時造動家产型理 |                               | 宗徽宣词<br>发票工作台       | 分析                    | 店铺                                   | 月码<br>进入                                   |
| ☆ 循环宝   | □ 特钢/其他                                                                | 上新 >         | 合作钢厂 300+合<br>旗舰店<br>宝钢股份                | 作钢厂 品类齐      | 全<br>首钢              | 旗舰店                                                    | 太钢集团                | ŧ        | <b>邶钢</b>                     | 采购跟踪<br>售后跟踪        |                       |                                      |                                            |
| 🕢 碳服务   | ◎ 按用途选钢                                                                | >            | <sup>● ▲20001</sup> 169,728吨<br>上新9,834吨 | 11 MIRES     | 18,163吨<br>上新3,092吨  | G TISCO                                                | 30,844吨<br>上新1,082吨 | HBIS 5   | 5,687、 <sub>5</sub><br>上新453吨 |                     | 534吨                  | 钢铁行                                  | JW IN                                      |
| ◎ 智服务   | ◎ 询单专区                                                                 | >            | а<br>約<br>約<br>14,694吨                   | 旗舰店          | 山东钢铁<br>16,743吨      | 直接完洁<br>6 <u>2 2 2 2 2 2 2 2 2 2 2 2 2 2 2 2 2 2 2</u> | 宁波钢铁<br>8,989吨      | C        | <b>连钢</b><br>3,599吨           | 旗舰店                 | <b>八一钢铁</b><br>8,742吨 | □□□□□□□□□□□□□□□□□□□□□□□□□□□□□□□□□□□□ | 倪见·1本验<br>式设计服务                            |
| [∃] 看资讯 | 🕣 一键开店                                                                 | >            | 上新2,345吨                                 | BO STEEL     | 上新241吨               |                                                        | 上新260吨              |          | 上新248吨                        |                     | 上新1,636吨              | U.S. S. S. S.                        | No.                                        |

选中资源,点击【出价】按钮进行出价和加价,可同时查看参与情况和最高价。

|          | 0                    |                                                                                                    | 员 购物车                                                        |
|----------|----------------------|----------------------------------------------------------------------------------------------------|--------------------------------------------------------------|
|          | Ouy                  | BGI WECH   ME   454   45   ME   MEWH                                                               |                                                              |
|          | 10000 40000 400048   |                                                                                                    |                                                              |
|          | 100-100 11日          | 我的抢购                                                                                               |                                                              |
|          | 79789                | 进行中 未开始 抢购结果                                                                                       |                                                              |
|          |                      | 総要提用 う 要先 化表型的出位为当前最高的目出的最佳 国際 代表型的出位不是当起出动器体的最高的                                                  | ×                                                            |
|          | 2002                 | <b>延时周期</b> 从最后2分钟开始,若有新的最高价,则延时2分钟直到无人出价;在正常抢购时间内未出价的用户无法加入延时抢购。例如                                | G: 9.00开始,正常检购9.30战束; 若有人在9.28.30出最高                         |
|          | 10 m m m             | 6),例针列从1分30秒前新2分钟,以此类推直到2分钟内无人出价或到达延时能止时间,延时能止时间;每天第一、二场1;<br>************************************ | 130、第三场12:00、第四、五、六场16:30。                                   |
|          | 希天跟却                 | VYYTERAN RODOWNA DA PROVINSKY WYWARA DA DA DA DA DA DA DA DA DA DA DA DA DA                        |                                                              |
|          | 10000 ····           | 128時: 重置                                                                                           | 共 0 長                                                        |
|          | 采购合用管理               | 86                                                                                                 |                                                              |
|          | 原向单管理<br>现法采取订单      | 例论网                                                                                                |                                                              |
|          | 产能采购管理               | # <sup>1</sup>                                                                                     |                                                              |
|          | 100000               | P10                                                                                                |                                                              |
|          | 采购跟踪<br>10%累积        | 商后方式 ◎ □ 不受境界は □ 受速界は                                                                              |                                                              |
|          | 素物的根质托               | tù 重量。品种。厚肉/直径。 宽度。 □出价落后资源 (0) □标量资源                                                              | (在街(周時)可获得当时最新出行。<br>《 · · · · · · · · · · · · · · · · · · · |
|          | 11.22 H              | 秋云 近物风度 ————————————————————————————————————                                                       | 委与人数 第次 ● 副作                                                 |
|          | 和的运输量度               | ■約44度<br>港江铜铁 热轧 热轧 尾巻 3.52*1751*C 1件 >                                                            | 四冊 1人                                                        |
|          | 現的出岸<br>現的出岸(新)      |                                                                                                    | が史1人 期間専11:13<br>出价<br>14                                    |
|          | 出來源却                 | T LANDARDON LINE TO LINE MINIMUM                                                                   |                                                              |
|          | 我的入库<br>云仓库存         |                                                                                                    |                                                              |
|          | 验济委托                 | 2.8 Bills Total Total Total (c) Ministration Transfel                                              | 自动出价出价                                                       |
|          | 物売活算                 |                                                                                                    |                                                              |
| Ć        | )uyeel               | 牌号/品种/規模/产態/会集/店舗名称<br>課2長   M:低   V4000991216   1750928214635   100007   FK2709955062635          | 79 70 70 70 70 70 70 70 70 70 70 70 70 70                    |
| 现的拍射     | 10 M S               | 2010年7月                                                                                            | ·····································                        |
| 采购限制     | ◎<br>产地              |                                                                                                    | ▲<br>多选+                                                     |
| 实物拍射     |                      | 共选择2条资源,其中含1条首次出价资源                                                                                |                                                              |
| 物流管理     | 西応方式の                | 抢购号 货物信息 起始价 当前最高价 梯度                                                                              | 1 我的出价                                                       |
| 我的业务     | <sup>房审批</sup> 默认 重量 | 21995700030A 热视尾卷 3.52*1751*C 3.52 ¥3106 ¥3166 标¥50前                                               | bn¥60 ¥3226 科当前最高出价 x → ○ 刷新                                 |
| 我的运转     |                      | FE<br>初点(開始)なちなり105,400 1 3 3                                                                      |                                                              |
| 我的出现     | 年 (新)<br>车 (新)       | 1390978436 元中国地区 3.35-1294-0-1.35 ¥3106 - 标¥50前:                                                   | bg¥60 ¥3166 撥作                                               |
| 出库跟新     | * /                  |                                                                                                    |                                                              |
| 我的入口     | 4 🗹 🛃                | 加价幅度(元): 60 * 加价                                                                                   | :6 出价                                                        |
| 公司序の     | ₽<br>Æ               |                                                                                                    |                                                              |
| 物流结      | н (У                 | 744                                                                                                |                                                              |
| 物流服务     | <sup>另台</sup>        | 明定                                                                                                 | 6 田价                                                         |
| 物流合同     | 同管理                  | (=                                                                                                 |                                                              |
| to T thi |                      |                                                                                                    |                                                              |
| to T To  | ¥                    |                                                                                                    | - 页 1 下- 页 10 条/页 到第 1 页 确定                                  |
| 加工单制     | <b>2</b> 理           |                                                                                                    | 0.5600                                                       |
| 库存管理     | ₹ 2法                 | nat Remain Accipice.ma(U) math自动世行 下版明明                                                            |                                                              |
| 加工厂1     | 會理<br>9-35           |                                                                                                    |                                                              |
| 11180    |                      |                                                                                                    |                                                              |
| 云配送      | 需求管理                 |                                                                                                    |                                                              |

## 2.1.6 抢购结果查询

竞价时间结束后,在【我的抢购】-【抢购结果】,可查看资源的抢购情况 抢购成功资源,显示"已中标"标签,点击【查看订单】可跳转至对应合同详情。

| 采购·物流 销售                                                                                                    | 我的抢购                                                                                                    |                                                                                                    |                                                                                                    |                                                                                                    |                                                                                                    |                                                                                                    |                                                                                                    |
|----------------------------------------------------------------------------------------------------|----------------------------------------------------------------------------------------------------|----------------------------------------------------------------------------------------------------|----------------------------------------------------------------------------------------------------|----------------------------------------------------------------------------------------------------|----------------------------------------------------------------------------------------------------|----------------------------------------------------------------------------------------------------|----------------------------------------------------------------------------------------------------|
| 买家·货主 A                                                                                                    |                                                                                                    | 治达人升                                                                                                    | 2 23                                                                                                    |                                                                                                    | 、精英図                                                                                                    | 文字月繳費优息                                                                                                    | ***                                                                                                    |
| 买家工作台                                                                                                    | <b>P</b>                                                                                                    | 云店钉                                                                                                    |                                                                                                    | 最高立                                                                                                    | 省 1                                                                                                    | 000                                                                                                    | 0元                                                                                                    |
| 业务开通                                                                                                    | 进行中未                                                                                                    | 开始 抢购结果                                                                                                   |                                                                                                    |                                                                                                    |                                                                                                    |                                                                                                    |                                                                                                    |
| 海单管理 ~                                                                                                    | 全部                                                                                                    |                                                                                                    |                                                                                                    |                                                                                                    |                                                                                                    |                                                                                                    |                                                                                                    |
| 间单跟踪                                                                                                    |                                                                                                    |                                                                                                    |                                                                                                    |                                                                                                    |                                                                                                    |                                                                                                    |                                                                                                    |
| ALC: YES DOLLARS ONLY                                                                                                    |                                                                                                    |                                                                                                    |                                                                                                    |                                                                                                    |                                                                                                    |                                                                                                    |                                                                                                    |
| 帮实跟踪                                                                                                    | 日期: 2025-07-01 直                                                                                                    | 會-2025-07-09 箇 场次:                                                                                        | 全部                                                                                                    | ▼ 抢购结果                                                                                                    | 1: 全部 🔻                                                                                                    | 品种: 全部                                                                                                    | ▼ 查询                                                                                                    |
| 帮头跟踪<br>共享交易                                                                                                    | 日期: 2025-07-01 置<br>账号: T20433                                                                                                    | 1)-2025-07-09 箇 场次:<br>×                                                                                  | 全部                                                                                                    | ▼ 抢购结果                                                                                                    | 1: 全部 🔻                                                                                                    | 品种: 全部                                                                                                    | ▼ 査询                                                                                                    |
| 带头跟踪<br>共享交易<br>订单管理 ~                                                                                                    | 日期: 2025-07-01 置<br>账号: T20433                                                                                                    | ĝ-2025-07-09 箇 场次:<br>×                                                                                   | 全部                                                                                                    | ▼ 抢购结果                                                                                                    | l: <u></u> 全部 ▼                                                                                                    | 品种: 全部                                                                                                    | ▼ 查询                                                                                                    |
| 带头跟踪<br>共享交易<br>订 <b>华管理 ~</b><br>采购合同管理                                                                                                    | 日期: 2025-07-01 億<br>账号: T20433                                                                                                    | ĝ-2025-07-09 箇 场次:<br>×<br>■■: 3.6 网                                                                      | 全部                                                                                                    | ▼ 抢购结果                                                                                                    | : 全部 ▼                                                                                                    |                                                                                                    | · <u></u> 查询                                                                                                    |
| <ul> <li>新安政际</li> <li>共享交易</li> <li>订单管理</li> <li>家向单管理</li> <li>和伯廷部江納</li> </ul>                                                                                                    | 日期: 2025-07-01 億<br>账号: T20433<br>查询结果,共3条总量                                                                                                   | ∰ 2025-07-09 前 场次:<br>×<br>■■: 3.6 吨                                                                      | 全部                                                                                                    | <ul> <li>・</li> <li>・</li></ul> | <ol> <li>全部 ▼</li> <li>67 让小夏管家帮您</li> </ol>                                                                                                    | 品种: 全部<br>继续盯盘,上新后立即通知您!                                                                                                    | ▼ 査拘<br>7解一下> 毎页显示 10 × 条                                                                                                    |
| 幣头銀房<br>共享交易 订年管理 →<br>采购合同管理<br>意向单管理<br>现货采购订单<br>产能采购管理                                                                                                    | 日期: 2025-07-01 億<br>账号: T20433<br>查询结果,共3条总则<br>抢购号                                                                                            | 월-2025-07-09 前 路次:<br>×<br>■显: 3.6 吗<br>货物信息                                                              | 全部<br>起始价<br>梯度                                                                                                    | <ul> <li>他的结果</li> <li>(): 又没拍中</li> <li>保证金/压约金<br/>场次</li> </ul>                                                                                                    | <ol> <li>全部 ▼</li> <li>時7 让小童管家帮您</li> <li>参与人数</li> </ol>                                                                                                    | 品种: 全部<br>继续订盘,上新后立即通知您!<br>最终成交价<br>成交时间                                                                                                    | ▼                                                                                                    |
| 幣头跟踪<br>共享交易<br>订 <b>华管理</b> ~<br>采购合同管理<br>意向单管理<br>现货采购订单<br>产船采购管理<br>产船重频合同<br>¥50%体数                                                                                                    | 日期: 2025-07-01 値<br>账号: T20433<br>查询结果,共3条总则<br>抢购号<br>35107572101                                                                             | 值:2025-07-09 前 路次:<br>×<br>==: 3.6 %<br>                                                                  | 全部<br>起始价<br>梯度<br>¥ 3.686.00                                                                                                    | ● 抱拗结果 《注 又说拍中 保证金/违约金 场次                                                                                                    | <ol> <li>全部 ▼</li> <li>時7 让小夏管家帮您</li> <li>参与人数</li> <li>2人参与</li> </ol>                                                                                                    | 品种: 全部<br>建块扩展,上新后立即通知型!<br>最终成交价<br>成交时间<br>¥3.796.00                                                                                                  | ▼ 直询<br>7%一下> 每页显示 10                                                                                                    |
| 幣头跟踪<br>共享交易<br>订中管理 ~<br>采购合同管理<br>意向单管理<br>现货采购订单<br>产能重销合同<br>预的体影<br>采购跟踪                                                                                                    | 日期: 2025-07-01 値<br>账号: T20433<br>查询结果,共3条总理<br>税务号<br>35107572101<br>已中级<br>查销算单                                                              | 2) 2025-07-09 前 路次:<br>×<br>単量: 3.6 %<br>新物点息<br>服洗酸洗酸卷1%0.64%<br>2.30*1144*C<br>支30*1144*C<br>支30*1144*C | 全部                                                                                                    | ▼ 他的结果<br>◆ 又這由中<br>餐证金/法約金<br>協次<br>2025-07-08<br>09-40-00-0950-00                                                                                                    | <ol> <li>全部 ▼</li> <li>時7 让小電管家精整</li> <li>参与人数</li> <li>2人参与</li> <li>2人出价</li> </ol>                                                                                                    | 品种: 全部<br>建续扩盘,上新后立即进知您!<br>最终成交给<br>成交时间<br>¥3,796.00<br>2025-07-08 09:44.48.592                                                                       | <ul> <li>★ 直询</li> <li>7解一下&gt; 每页显示 10 ◆条</li> <li>我的最后出价<br/>出价时间</li> <li>¥ 3,796.00(1)次出价)<br/>2025-07-08 09 44 46 552</li> </ul>                                                                          |
| 新头型灰质<br>共享交易<br>订 <b>9首理</b> ◆<br>采购合同管理<br>意向单管理<br>现货采购订单<br>产船采购管理<br>产船采购管理<br>产船采购管理<br>产船采购管理<br>汽船的合同<br>我的合同。                                                                                                    | 日期: 2025-07-01 値<br>账号: T20433<br>査询結果,共3条总理<br>約得号<br>35107572101<br>已中級<br>責寄订論<br>PJ25070400002                                             |                                                                                                    | 全部                                                                                                    | ■ 他時結果 ● 化時結果 ● 又原始中 ● 保証金/話約金 ● 多のの                                                                                                    | :: 全部 ▼ 407 让小国管家帮助 507 让小国管家帮助 507 让小国 507 让小国 507 <code>107 比 507 <code>107 比 507 <code>107 比 507 <code>107 比 507 <code>107 比 507 <code>107 比 507 <code>107 比 507 <code>107 比 507 <code>107 比 507 <code>107 比 507 <code>107 比 507 <code>107 比 507 <code>107</code></code></code></code></code></code></code></code></code></code></code></code></code> | 副件: 全部<br>現代形式(点,上からいな用き)(10)<br>現代支援何<br>其交支援何)<br>2025-07.08 09 44.48 592<br>ンズ 20 20 00                                                              | <ul> <li>● 重減</li> <li>7種一下&gt; 毎页型示 10 ◆条</li> <li>我的場話社台</li> <li>社台時間</li> <li>¥ 3,796.00(1次出价)</li> <li>2025.07.08.09.44.46.592</li> </ul>                                                                 |
| 較失取原<br>共享安都<br>不時自信管理<br>第向角管管理<br>現後采购订单<br>产能采购管理<br>产能采购管理<br>产能采购管理<br>不時自同<br>對的合同<br>對的合同<br>對的<br>和<br>對的合同<br>對的<br>和<br>新<br>和<br>和<br>和<br>新<br>和<br>和<br>新<br>和<br>和<br>和<br>新<br>和<br>和<br>新<br>和<br>新<br>和<br>和<br>新<br>和<br>和<br>新<br>和<br>和<br>新<br>和<br>和<br>和<br>和<br>新<br>和<br>和<br>新<br>和<br>和<br>新<br>和<br>和<br>新<br>和<br>和<br>新<br>和<br>和<br>和<br>新<br>和<br>和<br>和<br>新<br>和<br>和<br>和<br>和<br>和<br>和<br>和<br>和<br>和<br>和<br>和<br>和<br>和 | 日期: 2025-07-01 値<br>账号: T20433<br>查询编辑,共3条色题<br>约病号<br>35107572101<br>已中核<br>查看订单<br>PJ2507400002<br>已中核                                       | 1 2025-07-00 首 略次:<br>×<br>本                                                                              | 全部                                                                                                    | ★ 約時初期<br>保証金信約3<br>第次<br>2025-07-08<br>09:40:00:09:50:00<br>¥ 99:00<br>2025:07:04                                                                                                    | :: 全部 ▼ 407 让小電管家結約 多与人数 2人参与 2人参与 2人思价                                                                                                    | 副仲: 全部 副仲: 全部 編集7日歳、上林后 公司通知位性! 編集50歳交合約 成交形約 ¥ 3,796.00 2025-07-08 09:44:48 592 ¥ 7,927.00 2025-07-08 19:44:48 592 2025-07-08 19:44:48 592             | <ul> <li>● 重時</li> <li>7/mー下&gt; 毎页型示 10 ● 条</li> <li>第6時編点出价</li> <li>並6時時時</li> <li>¥ 3,796.00(1次出价)</li> <li>2025.07.08.09.44.45.932</li> <li>¥ 7.952.70(25.847)</li> <li>2025.07.04.13.9712.481</li> </ul> |
| 带头斑原:<br>大変交易<br>了单貧理<br>彩約合同管理<br>服货用%订单<br>产能用%订单<br>产能用%引用<br>开能具份合同<br>天的优势<br>采购班路<br>不能具份合同<br>天的规矩<br>不能具份合同<br>天的规矩<br>天物班路<br>不能具份合同<br>天的公式。                                                                                                    | 日期: 2025-07-01 億<br>账号: T20433<br>查询结果,共3条总理<br>35107572101<br>已中版<br>查官订单<br>PJ25070400002<br>已中版<br>查暫订单                                     | 1 2025-07-00 首 格化:<br>×<br>・<br>・<br>・<br>・<br>・<br>・<br>・<br>・<br>・<br>・<br>・<br>・<br>・                  | 会部                                                                                                    | ◆ 地路結果<br>◆ 又送出中<br>◆ 又送出中<br>◆ 又送出中<br>● 秋田 金石坊均金<br>あた。<br>2025-07-08<br>09-40:00:09:50:00<br>¥ 99:00<br>2025-07-04<br>13:30:01-13:40:00                                                                                                    | <ul> <li>注 全部 ▼</li> <li>四7 让小童管家帮您</li> <li>参与人数</li> <li>2人参与</li> <li>2人出价</li> <li>2人参与</li> <li>2人出价</li> </ul>                                                                                                    | 副中: 全部<br>健時订算、上時后立算過者均能:<br>単態成交价<br>終交時間<br>¥3,796.00<br>2025-07.08 09.44.48.592<br>¥7,927.00<br>2025-07.04 13.37.12.461                              | <ul> <li>● 査術</li> <li>7%一下&gt; 毎次担示 10 ◆条</li> <li>株分割(約)</li> <li>¥ 3,796.00(15/2出份)</li> <li>2025.07.08 09 44.48 592</li> <li>¥ 7,927.00(25/2出份)</li> <li>2025.07.04 13.37 (12.461</li> </ul>               |
| 市头规矩:<br>共享交易<br>订单貸理<br>第局合管管理<br>现货采购百首理<br>现货采购百首<br>中能采购局合同<br>产能采购局合同<br>产能采购服除<br>何格限度<br>采购加除 Kab的上等                                                                                                    | 日間: 2025-07-01 値<br>察守: 120433<br>查询结果:共3条台目<br>此時号<br>35107572101<br>日中級<br>査官が<br>PJ25070400002<br>日中級<br>査官が<br>PJ25070400002<br>日中級<br>査官が |                                                                                                    | 金部<br>また約分<br>株規<br>¥ 3,686,00<br>株式450<br>株式7,777,00<br>株式50<br>株式50<br>株 | ▼ 約時低部<br>◆ 20時代<br>● 205507-08<br>00-40000095-000<br>205507-08<br>1330017-134000<br>¥98.00<br>¥98.00<br>¥98.00<br>¥95.00<br>¥95.00                                                                                                    | <ul> <li>注 全部 ▼</li> <li>場? 让小園餐家帮您</li> <li>参与人数</li> <li>2人参与</li> <li>2人参与</li> <li>2人参与</li> <li>2人参与</li> </ul>                                                                                                    | 태우리 유, 나카드 아파크라이라<br>태우리 가유, 나카드 아파크라이라<br>태운 전체에<br>보고 2015-07-08 09 44 48 592<br>2025-07-08 19 37 12 461 502<br>2025-07-08 17 37 12 461<br>¥ 8,058.00 |                                                                                                    |

抢购失败资源,显示"未中标"标签,可查看其他人的最高出价。

| Ouy                               |                                      | 樂号 / 品种 / 規格 / 产地 / 仓库 / 唐<br>慧交易   热轧   45#   45   热 | #名称<br>1.   热轧窄带        |                                 | 搜全站                          | 冒 购物车                                 |                                             |  |
|-----------------------------------|--------------------------------------|-------------------------------------------------------|-------------------------|---------------------------------|------------------------------|---------------------------------------|---------------------------------------------|--|
| a·物流 销售                           | 我的抢购                                 |                                                       |                         |                                 |                              |                                       |                                             |  |
|                                   | × *                                  | <sup>治达人升</sup><br>元店销                                |                         | ●最高立                            | 、 相英 II<br>:省 <mark>1</mark> | ·多月缴费优惠<br><b>.000</b>                | ***<br><b>0</b> 元                           |  |
| b务开通<br>每单管理 ~                    | 进行中未                                 | 开始 抢购结果                                               |                         |                                 |                              |                                       |                                             |  |
| ●単現版<br>形実現版<br>七家交易<br>工作管理<br>→ | 王印<br>日期: 2025-01-16 箇<br>账号: T20433 | - 2025-07-09 箇 场次:<br>×                               | 全部                      | ▼ 抢跑结я                          | ≹: 未中标 ▼                     | 7 品种: 全部                              | ▼ 查询                                        |  |
| 3购合同管理<br>随向单管理                   | <b>查询结果</b> ,共8条总重                   | 畫: 9013.384 响                                         |                         | ↓ 又没拍中                          | 吗? 让小夏曾家帮您                   | 继续盯盡,上新后立即通知您!"                       | 了解─下> 毎页显示 10                               |  |
| R投采购订单<br>*能采购管理                  | 抢购号                                  | 货物信息                                                  | 起始价<br>梯度               | 保证金/违约金<br>场次                   | 参与人数                         | 最终成交价<br>成交时间                         | 我的最后出价<br>出价时间                              |  |
| 16日17日日<br>1891位期<br>2時跟踪         | YC25022003<br>来中标                    | 冷机ABCDE1231件1吨<br>1210*2100*3000<br>同巴阿巴              | ¥ 5,010.00<br>标¥50 首减¥0 | 2025-04-02<br>17:06:00-17:58:00 | 2人参与<br>2人出价                 | ¥6,410.00<br>2025-04-02 17:57:55.784  | ¥6,360.00(15次出价)<br>2025-04-02 17:57:55.751 |  |
| 价格跟踪<br>印物拍照委托                    | YC25022002<br>未中标                    | 冷氣ABCDE1231件1吨<br>1210*2100*3000<br>阿巴阿巴              | ¥ 5,010.00<br>标¥50 首减¥0 | 2025-04-02<br>17:06:00-17:11:16 | 2人参与<br>2人出价                 | ¥6,050.00<br>2025-04-02 17:09:16.540  | ¥6,000.00(1次出价)<br>2025-04-02 17:07:21.667  |  |
| 能的业务审批<br>能的运输                    | YC25022005<br>末中标                    | 冷氣ABCDE1231件1吨<br>1210*2100*3000<br>阿巴阿巴              | ¥ 5,010.00<br>标¥50 首减¥0 |                                 | 2人参与<br>2人出价                 | ¥7,050.00<br>2025-04-02 17:02:56.495  | ¥7,000.00(1次出价)<br>2025-04-02 17:01:25.594  |  |
| 湖的出库<br>短的出库 (新)                  | PJ25011300004<br>末中标                 | 冷制1件3000吨<br>阿巴阿巴                                     | ¥ 5,000.00<br>标¥50 首减¥0 | ¥ 200.00<br>2025-02-11          | 2人参与<br>2人出价                 | ¥ 5,250.00<br>2025-02-11 14:24:36:357 | ¥5,150.00(2次出价)<br>2025-02-11 14:19:15.471  |  |

# 2.2 单卷资源抢购

**注意**: 单卷抢购和打包抢购流程基本一致, 主要区别是资源展示专区不同, 以及单卷资源抢购**无需缴纳保证金**。

### 2.2.1 资源查找途径

途径1:【找钢材】-【欧冶商城】,资源类型筛选"单卷抢购"

| Ouy                    | (199)<br>(199)<br>(199) | ●<br>产品服务 生态合作                         | 客户服务 关于欧冶                                                 | 脾骨/品种/规格/产地            | 割仓库/店铺名 搜本                                | 区   捜全站                                                                                        |          | ◎ 上海怡百信息… ∨       |
|------------------------|----------------------------------------------------------------------------------------------------|----------------------------------------|-----------------------------------------------------------|------------------------|-------------------------------------------|------------------------------------------------------------------------------------------------|----------|-------------------|
|                        | 全部产品 ~                                                                                                    | 欧冶商城 产能预售                              | 商家直营 打包抢购                                                 | 统购分销                   |                                           |                                                                                                |          |                   |
| 会上。<br>热镀锌、<br>室钢/灌江/武 | 海康宏实业有限/<br>涂轧、热键锌耐描纹、锌铝镁、<br>(網/马明等明厂板材现货及期货(同作                                                                                                    | な 司                                    | 上海钢度电子商务有限<br><sub>欢迎上网援索</sub> :www.agang.<br>交易网站+自营冷轧汽 | 8公司<br>com 《 杰泽》<br>车钢 | 气车部件(上海)<br>迎微信搜索:云冶表<br>: Xal、醒洗、镀锌、汽车锅、 | 有限公司                                                                                           |          | 古位招租              |
| 开市时间:                  | 工作日09:00 - 16:30                                                                                                    | /                                      |                                                           |                        |                                           |                                                                                                | 距离交易     | 结束 00 时 59 分 32 秒 |
| 您已选择:                  | 销售方式:单件抢购 × 重                                                                                                    | 置保存 +上新华温 🕠                            | ₨ 已保存条件 ∨                                                 |                        |                                           |                                                                                                |          | 共559条             |
| 资源类型                   | 销售方式: 🗌 挂牌 🗹                                                                                                    | 单件抢购 🗌 打包抢购                            | 其他: 🗌 新资源 🗌                                               | 钢厂一手资源                 |                                           |                                                                                                |          |                   |
| 交货周期                   | □现货                                                                                                    |                                        |                                                           |                        |                                           |                                                                                                |          |                   |
| 品种                     | 冷轧不锈钢卷 热轧不锈                                                                                                    | 钢卷 热镀锌 不锈银                             | 刚中厚板 热轧不锈钢板                                               | 热轧 冷轧                  |                                           |                                                                                                |          | 多选 +              |
| 牌号                     | SUS430 SUS304 S                                                                                                    | US410L 430 304                         | B439M B441 B                                              | 430LNT B304 D          | C54D+Z 439                                | 142E                                                                                           | 请输入牌号 确定 | 多选+ 更多 >          |
| 规格                     | 厚度/直径/高度 最小值                                                                                                    | - 最大值 宽度/壁                             | 厚 最小值 - 最大值                                               | 自定义长度 🗸 🐇              | 度 最小值 - 最大                                | 值 🗌 精确;                                                                                        | 观格匹配 确定  |                   |
| 件重                     | 2吨以下 2-5吨 5-1                                                                                                    | ०म्मु १०-२०म्मु २०म्                   | <b>以上</b> 最小值 - 最大                                        | 值 确定                   |                                           |                                                                                                |          |                   |
| 产地                     | 伊波宝新<br>共2683吨                                                                                                    | <b>〒 TISCO 太钢</b><br><sup>共2583吨</sup> | 首朝京唐<br>共430吨                                             | 首朝順义     共28吨          | <b>※ 安 網</b><br>共9吨                       | ▶<br><u> </u> <u> </u> <u> </u> <u> </u> <u> </u> <u> </u> <u> </u> <u> </u> <u> </u> <u> </u> |          | 多选 +              |
| 存放地                    | <b>宁波市</b><br>共2683吨                                                                                                    | 太原市<br>共1360吨                          | <b>淄博市</b><br>共948吨                                       | 无锡市<br>共275吨           | <b>安阳市</b><br>共9吨                         | 上海市<br>共8吨                                                                                     |          | 多选 + 更多 >         |

途径 2: 【找钢材】-【合作钢厂】,点击具体钢厂进入店铺后,点击【现货资源】

| BAOSTEEL                                 | 宝钢股份欧治<br>100分★★★★<br>营业时间<br>现货工作日:09.0<br>产能工作日:00.0 | 商城店 → 送注<br>★ ★ 回信 粉丝数2.3万+<br>00-01.30, 13:30-16:30 节報<br>00-08:30, 09:00-23:50 节報 | 09:00-11:30 , 13:30-16:<br>=: 09:00-08:30 , 09:00-23: | 店铺印<br>好评率<br>质量异<br>30 • 证<br>50  | 8<br>94.0%<br>艾投诉拳: 0.0%<br>艾处理周期: 26.1天<br>任信息 | <b>与平均值相比</b>                     |                                   | 扫码手机超信                            |
|------------------------------------------|--------------------------------------------------------|-------------------------------------------------------------------------------------|-------------------------------------------------------|------------------------------------|-------------------------------------------------|-----------------------------------|-----------------------------------|-----------------------------------|
| 店铺首页                                     | 现货资源                                                   | 在库精品 产能                                                                             | 预售 打包抢购                                               | 次高价抢购                              | 快速精准交货                                          | 厚板D+3精准交货                         | 关于宝钢                              | 彩涂参考样色                            |
| 参现货品种分                                   | 类                                                      |                                                                                     |                                                       |                                    |                                                 |                                   |                                   |                                   |
| 冷轧                                       | 热轧                                                     | 热镀锌                                                                                 | 酸洗                                                    | 电镀锌                                | 电工钢                                             | 镀锡                                | 彩涂                                | 线材                                |
| 高铝锌铝镁                                    | 轧硬                                                     | 中铝锌铝镁                                                                               | 镀铝锌                                                   | 取向电工钢                              | 镀铬                                              | 无缝普管                              | 焊管普管                              | 无缝高压锅                             |
| 镀锡基板                                     |                                                        |                                                                                     |                                                       |                                    |                                                 |                                   |                                   |                                   |
| <b>上架量</b><br>现货 162539.0<br>产能 7080.101 | 上新量<br>73 吨 现货 94<br>吨 产能 0                            | 1831.003 吨<br>1 吨                                                                   | 店铺公告<br>关于4月19日现货交<br>关于1月18日现货交                      | 易可能产生过户延迟。<br>易可能产生过户延迟。           | 更多><br>. 2025-04-17<br>. 2025-01-15             | 店铺简介<br>宝山钢铁股份有限:<br>代化钢铁联合企业,    | 公司(简称"宝钢股<br>,是《财富》世界5            | 更多><br>份")是全球领先的现<br>00强中国宝武钢铁集   |
| 今日可供量<br>产能 7080.101<br>资源更新日期 2025      | <b>剩余可</b><br>乾 产能 7<br>107/09                         | 供量<br>'080.101 <sup></sup> 疤                                                        | 关于10月19日现货5<br>关于宝钢股份现货簿<br>关于7月20日现货交                | 交易可能产生过户延<br>舰店用户违约管理<br>易可能产生过户延迟 | 2024-10-17<br>2024-09-06<br>. 2024-07-19        | 团有限公司的核心<br>命,致力于为客户<br>创造最大价值,实现 | 企业。宝钢股份以<br>提供超值的产品和<br>现与相关利益主体的 | "创享改变生活"为使<br>服务,为股东和社会<br>9共同发展。 |
|                                          |                                                        |                                                                                     |                                                       |                                    |                                                 |                                   |                                   |                                   |

#### 2.2.2 参与竞价

点击【去抢购】按钮,进入【我的抢购】菜单,参与竞价即可。后续出价流程同打包 抢购资源一致。

| Ouyeel 首页 公告 产品服务 生态合作 客户服务 关于软治 □□==//8                                              | 种/规格/产地/金库/店铺名 搜木区 搜全站 🔤                       | ? 常用功能 ② 上海怡百信息 >       |
|---------------------------------------------------------------------------------------|------------------------------------------------|-------------------------|
| 数认意向全支付新設优先价格 \$ ¥最低价 - ¥最高价 上架日期 \$ 里量 \$ 厚度/直                                       | 径 ≑ 宽度 ≑ 其他排序 ~                                | Ⅲ 在结果中搜索 Q              |
|                                                                                       | <b>¥4,000</b> /吨<br>7.610吨/件<br><b>就是</b> 首级上海 | 详備<br>15:00 結束<br>≰、去治卿 |
|                                                                                       | <b>¥3,840</b> /吨<br>10.250吨/件<br><b>Ⅲ</b> 广州首纲 | 详摘<br>15:00 结束<br>▲ 去抢购 |
|                                                                                       | <b>¥3,840</b> /吨<br>13.950吨/件<br><b>Ⅲ</b> 广州首纲 | 详病<br>15:00 结束<br>≰ 去抢购 |
| 当時京唐 热峻锌板巻 精品 0.7*1525*C DC54D+Z           1137 時期         正治問題 2 156年5 02 169 202155 | <b>¥3,840</b> /吨<br>8.230吨/件<br><b>面面</b> 广州首纲 | 详师<br>15:00 结束<br>≰ 去抢购 |
|                                                                                       | <b>¥3,840</b> /吨<br>9.410-10.940吨/件<br>Ⅲ 广州首纲  | 展开(2) ~<br>15.00 結束     |
|                                                                                       |                                                |                         |

# 2.3 挂牌资源采购

注意: 挂牌资源无需抢购, 用户可直接下单购买。

### 2.3.1 资源查找途径

途径1: 【找钢材】-【欧冶商城】-资源类型筛选"挂牌"

| Ouy                   | ◎<br>18 首页                           | 公告 产品服务                                        | 生态合作客户                              | 阳服务 关于欧冶                             | 牌号/品种/规格               | 格/产地/仓库/店铺名                            | 搜本区   搜全站                  | に 常用功能   | ◎ 上海怡百信息… ∨                |
|-----------------------|--------------------------------------|------------------------------------------------|-------------------------------------|--------------------------------------|------------------------|----------------------------------------|----------------------------|----------|----------------------------|
|                       | 全部产品~                                | 欧冶商城                                           | 产能预售 商家                             | 直营 打包抢购                              | 统购分销                   |                                        |                            |          |                            |
| 会上<br>法键锌、<br>宝钢/港江/武 | 每康宏实业(<br>冷轧、热镀锌耐指纹、<br>網/马钢等钢厂板材现货) | <b>年限公司</b><br>辞铝镁、热轧<br><sup>反期货(可代定期货)</sup> | A钢网上海银<br>agang.com 欢迎上的<br>钢铁现货交易风 | <mark>网度电子商务有限</mark><br><sup></sup> | <b>公司</b>              | 泽汽车部件()<br>欢迎微信搜索:<br>主曾: 冷乱、 谢洗、 留锌、  | 二海)有限公司<br>云冶云商<br>汽车钢、优级钢 |          | 告位招租<br><sup>曝光、都是商机</sup> |
| 开市时间:                 | 工作日09:00 - 16:3                      | 0                                              |                                     |                                      |                        |                                        |                            | 距离交      | 易结束 00 时 52 分 57 秒         |
| 您已选择:                 | 销售方式:挂牌×                             | 重置保存 +上新                                       | 是醒 了:已保存条件                          | ~                                    |                        |                                        |                            |          | 共11.8万+条                   |
| 资源类型                  | 销售方:1: 🗹 挂牌                          | □ 单件抢购                                         | □ 打包抢购 其(                           | 也: 🗌 新资源 🗌                           | 钢厂一手资源                 |                                        |                            |          |                            |
| 交货周期                  | - 現計 - 24                            | 4小时交货 🗌 7天                                     | 交货 🗌 15天交货                          | 30天交货                                | 🗌 次月交货                 |                                        |                            |          |                            |
| 品种                    | 冷轧 热镀锌                               | 酸洗 热轧                                          | 电镀锌 中厚板                             | 无取向电工钢 彩                             | 涂 镀钼硅                  | 被揚 键锌铝镁                                | 镀铝镁锌 工业线材                  | 取向电工钢    | 多选 + 更多 >                  |
| 牌号                    | SPCC FA热镀铜                           | 辛卷 DC04 SP                                     | HC FA冷轧卷                            | HC340/590DP                          | 触尾卷 热镀银                | 辛尾卷 DC01 5                             | SAPH440                    | 清输入牌号 确定 | 多选十 更多 ~                   |
| 规格                    | 厚度/直径/高度                             | 最小值 - 最大值                                      | 宽度/壁厚 最少                            | い値 - 最大値                             | 自定义长度、                 | 长度最小值                                  | 最大值 🗌 精确                   | 见格匹配 确定  |                            |
| 件重                    | 2吨以下 2-5吨                            | 5-10吨 10-2                                     | 0吨 20吨以上                            | 最小值 - 最大值                            | i 确定                   |                                        |                            |          |                            |
| 产地                    | BAOSTEEL 室間<br>上海室山<br>共242574吨      | <b>周股份</b><br>共17442                           | 3 钢 ⑧ BAOST<br>武 5<br>9吨 共10        | TEEL 宝铜股份<br>2 青山<br>3441吨           | <b>首钢京唐</b><br>共88172吨 | (6) BAOSTEEL 宝铜殿<br>道 正 东 山<br>共79974吨 | BY<br>ANSTEEL<br>共68290吨   |          | 多选十 更多 >>                  |
| 存放地                   | <b>上海市</b><br>共1014134吨              | 武汉市<br>共98503                                  | <b>佛</b> L<br>吨 共68                 | <b>山市 ⊑</b><br>531吨 共                | 马鞍山市<br>55484吨         | <b>南京市</b><br>共30121吨                  | <b>邯郸市</b><br>共28161吨      |          | 多选 + 更多 >                  |

| BAOSTEEL                          | 营业时间<br>现货 工作日:0<br>产能 工作日:0 | 9.00-11:30, 13:30-16:30 节個<br>0.00-08:30, 09:00-23:50 节個 | B: 09:00-11:30 , 13:30-1<br>⊟: 09:00-08:30 , 09:00-2 | 质量异<br>质量异<br>6.30 • 证<br>23.50       | 议投诉率: 0.0%<br>议处理周期: 26.1天<br>照信息      | - 持平<br>■ 多 4.1天               |                      | 扫码手机通信                                     |
|-----------------------------------|------------------------------|----------------------------------------------------------|------------------------------------------------------|---------------------------------------|----------------------------------------|--------------------------------|----------------------|--------------------------------------------|
| 店铺首页                              | 现货资源                         | 在库精品 产销                                                  | 8预售 打包抢                                              | 购次高价抢购                                | 快速精准交货                                 | 厚板D+3精准交货                      | 关于宝钢                 | 彩涂参考样色                                     |
| ◆ 现货品种分                           | 类                            |                                                          |                                                      |                                       |                                        |                                |                      | 1                                          |
| 冷轧                                | 热和                           | 热镀锌                                                      | 酸洗                                                   | 电镀锌                                   | 电工钢                                    | 镀锡                             | 彩涂                   | 线材                                         |
| 高铝锌铝镁                             | 轧硬                           | 中铝锌铝镁                                                    | 镀铝锌                                                  | 取向电工钢                                 | 镀铬                                     | 无缝普管                           | 焊管普管                 | 无缝高压锅                                      |
| 镀锡基板                              |                              |                                                          |                                                      |                                       |                                        |                                |                      |                                            |
| 上架量<br>現货 162539.0<br>产能 7080.101 | 上新<br>73 吨 现货<br>吨 产能        | 記<br>9831.003 時<br>0 時                                   | 店铺公告<br>关于4月19日现货<br>关于1月18日现货                       | 交易可能产生过户延迟.<br>交易可能产生过户延迟.            | 更多><br>2025-04-17<br>2025-01-15        | 店铺简介<br>宝山钢铁股份有限公<br>代化钢铁联合企业, | 司(简称"宝钢股<br>是《财富》世界: | <b>更多&gt;</b><br>份")是全球领先的现<br>500强中国宝武钢铁集 |
| 今日可供量                             | <b>剰余</b><br><b>純</b> 产能     | 可供量<br>7080.101 <sub>吨</sub>                             | 关于10月19日现货<br>关于宝钢股份现货                               | 较易可能产生过户延<br>旗舰店用户违约管理<br>交易可能产生过户延迟. | 2024-10-17<br>2024-09-06<br>2024-07-19 | 团有限公司的核心公<br>命,致力于为客户损         | ≥业。宝钢股份以<br>2供超值的产品和 | 。"创享改变生活"为使<br>服务,为股东和社会                   |

# 途径 2: 【找钢材】-【合作钢厂】,点击具体钢厂进入店铺后,点击【现货资源】

## 2.3.2 资源详情查看

点击【详情】,可进入资源详情页,查看具体资源信息。

| Ouyeel 首页 公告 产品版                                                                                                    | 务 生态合作  客户服务                                      | 关于数治                                                                                                    | 授全站 📮 常用功能 🛞 上述        | 骨抬百信息 丫                                  |
|----------------------------------------------------------------------------------------------------|---------------------------------------------------|----------------------------------------------------------------------------------------------------|------------------------|------------------------------------------|
|                                                                                                    |                                                   | MUTTED ART V                                                                                                    |                        |                                          |
| 7<br>默认意向金支付新货优先价格 \$ ¥≣                                                                                                    | 最低价 - ¥最高价 上架日期                                   | ● 重量 ● 厚度/直径 ● 宽度 ● 其他排序 ~                                                                                                    | 三 在结果                  | 中接索 Q                                    |
|                                                                                                    |                                                   |                                                                                                    |                        |                                          |
| 宝钢股份 冷轧板卷 正品                                                                                                    | 1.40*953*C MPC780Y9                               | 980т ¥2,846 /ч                                                                                                    | ji<br>I                | 梢                                        |
| 上海市 上海宝钢运输有限                                                                                                    | 公司72号库(宝冶库)                                       | 1.13004/44                                                                                                    | 加入                     | 购物车                                      |
| 1214 详情 【【1214】 详情                                                                                                    | <u>這來對</u> 題同金支付                                  | <b>新二</b> 玉明股份                                                                                                    |                        |                                          |
| 振行 「 「 「 「 」 「 」 「 」 」 「 」 」 「 」 」 「 」 」 」 「 」 」 」 」 」                                                                                                    | 0*838*C MR T-4CA                                  | ¥4 056 /m                                                                                                    |                        | <b>羊肉</b>                                |
| 南京市 上海梅盛运留有限                                                                                                    | 公司淀江库室内库                                          | 13.612吨/件                                                                                                    | tin A                  | n na na na na na na na na na na na na na |
| 12:14 详得 取冶問題 ♀ 🙆 质保书 🙉                                                                                                    | 向金支付                                              | 国富 宝钢股份                                                                                                    | Dieve                  | 2910-4                                   |
|                                                                                                    |                                                   |                                                                                                    |                        |                                          |
| 本钢 热轧板卷 正品 1.5                                                                                                    | *1250*C Q355ME                                    | <b>¥4,717</b> /吨                                                                                                    | 展开                     | (16) ~                                   |
| (参考Q345D/Q345E/S3                                                                                                    | 355JO/S355J2/S35)                                 | 15.900-18.490吨/(                                                                                                    | 4                      |                                          |
| 2天前 上海市   上海宝钢运输公司                                                                                                    | 50号库 (华冶库)                                        | 上海北铭高强度                                                                                                    |                        |                                          |
| 取出药酸                                                                                                    |                                                   |                                                                                                    |                        |                                          |
|                                                                                                    |                                                   | V. 650                                                                                                    |                        |                                          |
| 一一一一一一一一一一一一一一一一一一一一一一一一一一一一一一一一一一一一一一                                                                                                    | UT928*C MR T-4CA                                  | ¥4,056 /吨                                                                                                    | 1                      | 師                                        |
| 開京市 上海海盗运行限                                                                                                    | 公司演江库至内库                                          | 10.7 2007年                                                                                                    | 加入                     | 购物车                                      |
|                                                                                                    | Contraction of the                                | The field of the second second s |                        |                                          |
| 中國 中國 中國 中國 中國                                                                                                    | 0 22*904*1029 MP T                                | X6 406 mt                                                                                                    | -                      |                                          |
|                                                                                                    | 公司75号库(漂庄库)                                       | 1.475吨/件                                                                                                    | 1821                   |                                          |
| 12:14 详情 取冶商戲 平台好货 意向金支付                                                                                                    | 5                                                 | 國富 宝钢股份                                                                                                    |                        | (FE)                                     |
| 日本: 无取向电工師板巻 - > 牌号: B                                                                                                    | 50A310 、 > 产地: 宝钢股份 、                             | ✓ > 无取向电工钢板卷 B50A310 宝钢股份                                                                                                    |                        |                                          |
|                                                                                                    | 无取向电口                                             | 「钢板卷 B50A310 0.50*1130*C 宝钢股份 ☎80                                                                                                    |                        |                                          |
| A MARINE AND A MARINE AND A MAR |                                                   |                                                                                                    |                        |                                          |
|                                                                                                    | 176867                                            | ¥5,546.es                                                                                                    | 上端时间: 2025-07-09 12:14 |                                          |
|                                                                                                    |                                                   | 3.25699                                                                                                    | 查查更多市场信息1235 >         |                                          |
|                                                                                                    | 仓库                                                | ☆上海主銀运输有限公司80号库(资值库)                                                                                                    | 收起 ^                   |                                          |
|                                                                                                    |                                                   | - 仓辐差(参考价) 室内: 1元(天*吨) 室外: 0.6元(天*吨)<br>- 山库费(参考价) 38元吨                                                                                                    |                        |                                          |
|                                                                                                    | t                                                 | 成交前的合意及沿槽由菜家承担,成交后由买家承担,实际收费标图以合称为<br>建备款IIIF-2014下了公理20140                                                                                                    | 世,请先行与仓库沟道确认,          |                                          |
|                                                                                                    | 图片仅供参考                                            | 友情影響                                                                                                    |                        |                                          |
|                                                                                                    |                                                   |                                                                                                    |                        |                                          |
|                                                                                                    |                                                   |                                                                                                    |                        |                                          |
|                                                                                                    | 1277 C 107                                        | <u>o</u> <u>a</u>                                                                                                    |                        |                                          |
|                                                                                                    | ENDERSITY and and and and and and and and and and | ● 那村面支付<br>商家受理质量异议                                                                                                    |                        |                                          |
|                                                                                                    | 违约金                                               | 逾期未付款票支付500元 / 单违约金                                                                                                    |                        |                                          |
|                                                                                                    | 开题方                                               | 上海設合供应任有限公司                                                                                                    |                        |                                          |
|                                                                                                    | 银厂好货                                              | 钢厂好货<br>2019000年10                                                                                                    |                        |                                          |
|                                                                                                    | . 1007.04                                         |                                                                                                    |                        |                                          |
|                                                                                                    |                                                   | 立即购买 <b>有加入购物车</b> E 合 器<br>质层书 校属 介丽式                                                                                                    | 8 <b>1</b>             |                                          |
|                                                                                                    |                                                   |                                                                                                    | _                      |                                          |
|                                                                                                    | 温馨提示                                              | <ul> <li>Intravervscating、2003年以。</li> <li>上海主衛統追服务有限公司(厂内仓库)提供车辆票面6成新能源车辆;不支持带</li> </ul>                                                                                                    | 赏进厂讲教业务;提供水运委托业务。      |                                          |
|                                                                                                    |                                                   |                                                                                                    |                        |                                          |
| shappen to the table                                                                                                    |                                                   |                                                                                                    |                        |                                          |
| 宝钢股份欧治商城店<br>100分★★★★★                                                                                                    | 资源详情 仓库信息                                         | 买家评论                                                                                                    |                        |                                          |

注意:用户应重点关注资源详情中的技术标准和特殊说明

| 宝钢股份欧冶商城店<br>1000 ★ ★ ★ ★ ★                                                                           | 资源详情 仓库信息                                                                                                    | 买家评论                                   |                                                                                                    |
|----------------------------------------------------------------------------------------------------|----------------------------------------------------------------------------------------------------|----------------------------------------|----------------------------------------------------------------------------------------------------|
| 好平率 94.0%                                                                                             | 规格详情 <b>简要说明:</b> 初起*508*A*                                                                                                    |                                        |                                                                                                    |
| 异议率— 异议周期 26.1天                                                                                       | 用包号 15890211104                                                                                                    | 協厂资源号 S5W0005555                       | 产地 宝钢股份                                                                                                    |
| 😟 证明体电                                                                                                | 存放地 上海市                                                                                                    | 企库<br>止海宝钢运输有限公司80号库(贸恒库)<br>4.90分) 逆情 | C 19602                                                                                                    |
| (a) (a) (b) (b)                                                                                       | 出厂日期                                                                                                    | 入库日期 2025-04-17                        | 拨局/济局种类                                                                                                    |
| ACCOUNTS IN                                                                                           | 技术标准 QiBQB 480 送售                                                                                                    | 质量等级 正晶                                | 防量缺陷                                                                                                    |
| 相似推荐 〇油一世                                                                                             | 成层合量                                                                                                    | Rith.                                  | 表面结构                                                                                                    |
| TRACT OF A                                                                                            | 包装方式 简包装                                                                                                    | 边部状态                                   | 而市中关                                                                                                    |
| 火和64吨工制 B50A310<br>0.50*1075*C 宝钢服份                                                                   | 表面质量                                                                                                    | 68K5                                   | 周保信息 和周保书                                                                                                    |
| ¥5,326 1.91048 Rittle                                                                                 | 交掛状态                                                                                                    | 生产日期                                   | 表面状态                                                                                                    |
| 天田50年11第 B50A310<br>0.50*1075*C 1第88859<br>半5,326 1.144年 名比や<br>天田50年1第 B50A310<br>0.50*1075*C 11第869 | 」而知道時時逝 <b>是一時和後期時逝</b><br>地域政治理<br>1955年14月月                                                                                                    | 马利44-64                                |                                                                                                    |
| ¥3.220 15634 2804                                                                                     | 上海宝裕道總有限公司80号库(役旧)<br>▲<br>のボデジン 学 学 学 学 ◆ 4 902<br>地位: 当地国800-10<br>総大: 回知子<br>総合語: 100279731<br>総研究:<br>総合語: 100279731<br>総研究:<br>総合語: 100279731<br>総合語: 100279731<br>(10027973)<br>(10027973)<br>(1002 |                                        | таща<br>над<br>Цат изволята<br>страница<br>изволята<br>страница<br>страница<br>изволята<br>страница<br>изволята<br>страница<br>изволята<br>страница<br>изволята<br>страница<br>изволята<br>страница<br>изволята<br>страница<br>изволята<br>страница<br>изволята<br>страница<br>изволяте<br>страница<br>изволяте<br>страница<br>изволяте<br>страница<br>изволяте<br>страница<br>изволяте<br>страница<br>изволяте<br>страница<br>изволяте<br>страница<br>изволяте<br>страница<br>изволяте<br>страница<br>изволяте<br>страница<br>изволяте<br>страница<br>изволяте<br>страница<br>и<br>изволяте<br>страница<br>и<br>изволяте<br>страница<br>и<br>и<br>изволяте<br>страница<br>и<br>и<br>и<br>и<br>и<br>и<br>и<br>и<br>и<br>и<br>и<br>и<br>и<br>и<br>и<br>и<br>и<br>и |

### 2.3.3 加入购物车

点击【加入购物车】 按钮,将资源添加至购物车。

|         | Ouyee            | 首页 2                                        | 99 <b>+</b><br>公告 产品服务                           | 生态合作                           | 客户服务                  | 关于欧冶                                                          | 牌号/品种/规模/产地/                                                                                                    | 合库/店铺名 搜考                                       | K区   搜全站            | 常用功能                                    | ② 上海怡百億                        | æ… ∨  |   |          |
|---------|------------------|---------------------------------------------|--------------------------------------------------|--------------------------------|-----------------------|---------------------------------------------------------------|----------------------------------------------------------------------------------------------------|-------------------------------------------------|---------------------|-----------------------------------------|--------------------------------|-------|---|----------|
|         | 默认 意向金子          | 「「「」<br>友付 新货优先                             | 价格:¥Becter                                       | - ¥ (83/617                    | 上架日開                  | e andre e                                                     | 厚度/直径 () 克度 (                                                                                                    | 其他排序 ~                                          |                     |                                         | 三 在结果中提紧                       | Q     |   |          |
|         | 12:14 13748      | 宝钢股份无<br>上海市   上海<br>【沿商政】 978              | 取向电工钢板卷<br>宝钢运输有限公司<br>新新 Q <mark>《 </mark> 局保持  | 正品 0.50'<br>30号库(贸恒师<br>夏向金支付  | *1130*C<br>库)         | B50A310                                                       |                                                                                                    | ¥ <b>5,546</b> /吨<br>3.256吨/件<br><b>面面</b> 宝钢股份 | 1                   |                                         | 详情<br>加入购物车                    |       |   |          |
| M 81    | 12:14   12:14    | 宝钢股份无<br>上海市   上海<br>【出商成】 第1               | 取向电工钢板卷<br>宝钢运输有限公司<br>好新 🖓 🔏 1864               | 正品 0.20*<br>30号库(贸恒的<br>意向金支付  | *845*C E<br>库)        | 320A250                                                       |                                                                                                    | <b>¥6,606</b> /吨<br>1.426吨/件<br><b>顾篇</b> 宝钢股份  | 3                   |                                         | 详情<br>加入购物车                    |       |   |          |
| ୍ ଜ ୫ ୫ | <b>()</b><br>2天前 | 本钢 热轧板<br>(参考Q3450<br>上海市   上海<br>配治西藏      | <b>卷 正品 1.5*12</b><br>D/Q345E/S355J<br>宝钢运输公司50号 | 50*C Q35<br>O/S355J2<br>库(华治库) | 5ME<br>2/S35)         |                                                               |                                                                                                    | <b>¥4,717</b> /吨<br>15.900-18.490<br>上海北铭高强的    | i<br>0吨/件<br>変      |                                         | 收起 ^                           |       |   |          |
| 4       | 序号               | 验证                                          | 备注                                               |                                |                       |                                                               |                                                                                                    | 1                                               | £∰(P\$) \$          | ● ● ① ① ① ① ① ① ① ① ① ① ① ① ① ① ① ① ① ① |                                | 操作    |   |          |
| 0       | □ 1              | ♀ 類報書                                       | 如有意向购买,                                          | <b>週</b> 1560169819            | 99—张起卖!               | 可以拆零!!另                                                       | 司有大量D卷未挂。                                                                                                    |                                                 | 17.890              | ¥4,717                                  | 2089                           | 详情    |   |          |
| Ē       | 2                | ◎ 题保书                                       | 如有意向购买,                                          | #1560169819                    | 99一张起卖!               | 可以拆零!!另                                                       | 日有大量D卷未挂。                                                                                                    |                                                 | 18.490              | ¥4,717                                  | 2089                           | 洋橋    |   |          |
|         | 3                | 9 馬秘書                                       | 如有意向购买,                                          | 清1560169819                    | 99—张起震!               | 可以拆零115                                                       | 司有大量D卷未经。                                                                                                    |                                                 | 18.030              | ¥4,717                                  | 20089                          | 详情    |   |          |
|         | 4                | ♀ 题报书                                       | 如有意向购买,                                          | 續1560169819                    | 99—张起卖!               | 可以拆零!!另                                                       | 号有大量D卷来挂。                                                                                                    |                                                 | 18.370              | ¥4,717                                  | 2089                           | 详情    |   |          |
|         | . 5              | ♀ <u>568</u> +5                             | 如有意向购买,                                          | #1560169819                    | 99-张起震!               |                                                               | 日有大量D卷未经。                                                                                                    |                                                 | 17.760              | \$4,717                                 | Difference and the second      | 详细    |   |          |
|         |                  | Q 19456-15                                  | 如何感问购天,                                          | #1560169819                    | 00_3642991            | TTURE TIL                                                     | 3有大量D谷木庄。                                                                                                    |                                                 | 17.050              | ***,717                                 | Julies<br>tellto               | 14-18 | S |          |
|         | □ a              | Q 1652-13                                   | 如有意向购买。                                          | 1560169819                     | 99-%¥2¢!              | 可以形象!!\$                                                      | 日有大量D华未祥。                                                                                                    |                                                 | 16.500              | ¥4.717                                  | tri#2                          | 1716  |   | <b>.</b> |
|         | Ouy<br>品种:无限     | <b>                                    </b> | 公告 产品服务<br>牌号: B50A310                           | 生态合作<br>× > 产地: 5              | 客户服务<br>主印刷会 〜        | 关于政治<br>> 无取向电】                                               | #马品仲和能产地合                                                                                                    |                                                 | 吉   授全站             |                                         | ② 上海恰百信思                       | ×     |   |          |
|         |                  | -                                           |                                                  | Ť                              | 取向电コ<br>いたい<br>重量     | _钢板卷 B<br>¥5,546<br>3.256吨                                    | 150A310 0.50*11                                                                                                    | 30*C 宝钢股份                                       | ) (1136-104)        | 上端时间: 2<br>查看更多                         | 025-07-09 12:14<br>15版团图1235 > |       |   |          |
| 8       |                  |                                             | 园片仅供参考                                           | 3                              | Ċ#                    | ▲上海宝銀武器<br>合信題(参考份)<br>出库费(参考份)<br>成文前的合題及<br>避免购买后产生<br>友情思醒 | (書書課公司80号集)(習価集)<br>第二句:1元(天)時)<br>計 第一句:1元(天)時)<br>計 第一句:1元(天)時<br>(第一句:1元)(第一句:1元)(第一句:1元)(第一句:1元)(第一句:1元)(第一句:1元)<br>(第一句:1元)(第一句:1元)(第一句:1元)(第一句:1元)(第一句:1元)(第一句:1元)(第一句:1元)(第一句:1元)(第一句:1元)(第一句:1元)(第一句:1元)(第一句:1元)(第一句:1元)(第一句:1元)<br>(第一句:1元)(第一句:1元)(第一句:1元)(第一句:1元)(第一句:1元)(第一句:1元)(第一句:1元)(第一句:1元)(第一句:1元)(第一句:1元)(第一句:1元)(第一句:1元)(第一句:1元)(第一句:1元)<br>(第一句:1元)(第一句:1元)(第一句:1元)(第二句:1元)(第二句:1元)(第二句:1元)(第二句:1元)(第二句:1元)(第二句:1元)(第二句:1元)(第二句:1元)(第二句:1元)(第二句:1元)(第二句:1<br>(第二句:1元)(第二句:1元)(第二句:1元)(第二句:1元)(第二句:1元)(第二句:1元)(第二句:1元)(第二句:1元)(第二句:1元)(第二句:1元)(第二句:1元)(第二句:1元)(第二句:1元)(第二句:1<br>(第二句:1元)(第二句:1元)(第二句:1元)(第二句:1元)(第二句:1元)(第二句:1元)(第二句:1元)(第二句:1元)(第二句:1元)(第二句:1元)(第二句:1元)(第二句:1元)(第二句:1元)(第二句:1元)(<br>(第二句:1元)(第二句:1元)(第<br>句:1元)(第二句:1元)(第二句:1元)(第二句:1元)(第二句:1元)(第二句:1元)(第二句:1元)(第二句:1元)(第二句:1元)(第二句:1元)(第二句:1元)(第二句:1元)(第二句:1元)(第二句:1元)(第二句:1元)(第二句:1元)(第二句:1元)(第二句:1元)(第二句:1元)(第二句:1元)(第二句:1元)(第二句:1元)(第<br>(年二句:1元)(第二句:1元)(第二句:1元)(第二句:1元)(第二句:1元)(第二句:1元)(第二句:1元)(第二句:1元)(第二句:1元)(第二句:1元)(第二句:1元)(第二句:1元)(第<br>(年二句:1元)(第二句:1元)(第二句:1元)(第二句:1元)(第二句:1元)(第二句:1元)(1.0))(1.0)(1.0 | 重外: <b>0.5</b> 7<br>天家承旧,武师校想好                  | 5(天*吨)<br>6图以仓库为准,请 | 防行与仓库资源编队,                              | 4362 へ                         |       |   |          |
| 22      |                  |                                             | 2000                                             | 20                             | 运输                    |                                                               |                                                                                                    |                                                 |                     |                                         |                                |       |   |          |
| 9       |                  |                                             |                                                  |                                | 验证                    | Q 🙈                                                           |                                                                                                    |                                                 |                     |                                         |                                |       |   |          |
| ٩       |                  |                                             | 日時分享後                                            |                                | 服务<br>售后方式            | 愛向金支付     南家受理质量局                                             | ία.                                                                                                    |                                                 |                     |                                         |                                |       |   |          |
| 4       |                  |                                             |                                                  |                                | 违约金                   | 逾期未付款需支                                                       | 村500元 / 单违约金                                                                                                    | /                                               |                     |                                         |                                |       |   |          |
| 0       |                  |                                             |                                                  |                                | 开戴方<br>铜厂好货<br>平台好货 i | 上海政合供应继<br>和厂好供<br>创建抢先购                                      | 有限公司                                                                                                    |                                                 |                     |                                         |                                |       |   |          |
|         |                  |                                             |                                                  |                                |                       |                                                               | _                                                                                                    |                                                 |                     |                                         |                                |       |   |          |
|         |                  |                                             |                                                  |                                | (                     | 立即购买                                                          | ₩ 加入购物车                                                                                                    | 西保市 收置                                          | 也豐試算                |                                         |                                |       |   |          |
|         |                  |                                             |                                                  |                                | 温馨现示                  | <b>立即购买</b><br>節包装不要理想<br>上海主胃物说服                             | 管加入购物车<br>1%、划伤异议。<br>3%有限公司(厂内仓库提供)                                                                                                    | 日本<br>新泉市 牧園                                    | 仓费试算<br>新:不支持带货进厂   | "拼發业务",提供水运费托业(                         | ÷.                             |       |   |          |

#### 购物车页面,可支持删除和下单

|            | 区冶            | 牌号/品种/   | 规格 / 产地 / 仓库 / 店铺名    | ŵ        |             | 搜全站        | ₩物车          | 2                        |             |
|------------|---------------|----------|-----------------------|----------|-------------|------------|--------------|--------------------------|-------------|
| Ouy        | jeel          | 智慧交易   结 | NGL   45#   45   MMSL | 热轧窄带     |             |            |              | 1                        |             |
| 距离交易结束时间:8 | 小时 14 分钟 05 秒 |          |                       |          |             |            |              |                          |             |
| 现货购物车      | 循环宝购物车        |          |                       |          |             |            |              | 清单下载 删除失                 | 效商品 清空购物车   |
|            |               |          |                       |          |             |            |              |                          |             |
|            | 1<br>查看购物车    |          | 生成意向                  | 3        | 2<br>हत्त्र | 提货         |              | 完成                       |             |
| 🚍 上海欧治     | 材料技术有限责任      | 公司 现货    | S ana T               |          |             |            |              |                          |             |
|            | 仓库            | 品种       | 牌号                    | 規格       | 产地          | 件数/重量      | 单价           | 金額                       | 操作          |
| <b>2</b>   | 杭州和睦确这…       | 螺纹钢      | PH001                 | 16*12000 | 自己知识        | 1/28.000 🥒 | 88888.00     | ¥ 2488864.00             | 评情 删除       |
|            |               |          |                       |          |             |            | 已选择商品: 1件, 1 | <b>E最: 28.000</b> 吨, 金额: | ¥2488864.00 |
|            |               |          |                       |          |             |            |              |                          | 去下单         |
| 🖻 上海欧治     | 材料技术有限责任      | 公司 现錄    |                       |          |             |            |              |                          |             |
|            | 仓库            | 品种       | 牌号                    | 規格       | 产地          | 件数/重量      | 单价           | 金融                       | 操作          |
|            | 杭州和睦施运…       | 螺纹钢      | PH001                 | 16*12000 | 邮钢          | 1/1.000 🥒  | 88888.00     | ¥ 88888.00               | 详情 删除       |
|            |               |          |                       |          |             |            |              | 已选择商品: 0件, 重量            | 1:0吨,金额:¥0  |

## 2.3.4 生成订单

用户可先加购至购物车,在购物车中进行下单;也可直接在订单详情进行购买。 1)在购物车列表,选择资源,点击【去下单】按钮,进入订单确认页面。

|          | 循环宝购物的    | ŧ       |           |          |      |            |              | 清单下载 删除:        | 失效商品 清空购物车     |
|----------|-----------|---------|-----------|----------|------|------------|--------------|-----------------|----------------|
|          | 0         |         |           |          |      |            |              | -6              |                |
|          | 查看购物      | 车       | 生成意向      | 3        | খন্য | 提货         |              | 完成              |                |
| 🚍 上海図    | 治材料技术有限责任 | 王公司 👊 👔 | ट्राम्स - |          |      |            |              |                 |                |
|          | 仓库        | 品种      | 牌号        | 规格       | 产地   | 件数/重量      | 单价           | 金融              | 操作             |
| <b>-</b> | 杭州和睦储运    | 螺纹钢     | PH001     | 16*12000 | 能钢   | 1/28.000 🥒 | 88888.00     | ¥2488864.00     | 详情 删除          |
|          |           |         |           |          |      |            | 已选择商品: 1件, 1 | E最: 28.000吨, 金銀 | €: ¥2488864.00 |
|          |           |         |           |          |      |            |              |                 | 去下单            |
| 🚍 上海図    | 治材料技术有限责任 | 王公司 现货  |           |          |      |            |              |                 |                |
|          | 仓库        | 前种      | 牌号        | 规格       | 产地   | 件数/重量      | 单价           | 金額              | 操作             |
|          |           |         |           |          | 0700 | 414 000    | 99999 00     | ¥ 999999 00     | 200.000 000000 |

0-支付 宣看购物车 生成意向 提供 完成 填写订单信息 一口价生成订单后,不能随意撤销,且 口》根据交易 选择物流方案 ○ 我要专线代运 ⑦ 問辞 该仓库支持办遵运输业务,请联系孙女士;联系方式: 18822673312 了解更多
 ● 我要目提 ¢ 开票方 2 公司: 上導配合供应继有限公司 税号: 91310000132147063D 松散時間:1001153819004612389 0 收款银行: 工行上海市宝钢国贸支行 上海宝钢金属贸易有限公司 仓库 品种 牌号 現樁 产地 件数/重量 单价 金額 Q 14+/10.0009 ¥ 5070.00 ¥ 50700.00 伯百库测试库 已造得商品: 1件, 重量: 10.000吨, 金額: ¥50700.00 返费: ¥0.00 代运料紙: ¥0.00 成付金額: ¥50700.00 生成订单 返回购物车修改 ø **区** 同3 6

订单确认页面,确认订单信息无误后,可点击【**生成订单】**按钮,直接生成现货订 单。 2)资源详情页,点击【立即购买】按钮,进入订单确认页面,同上。

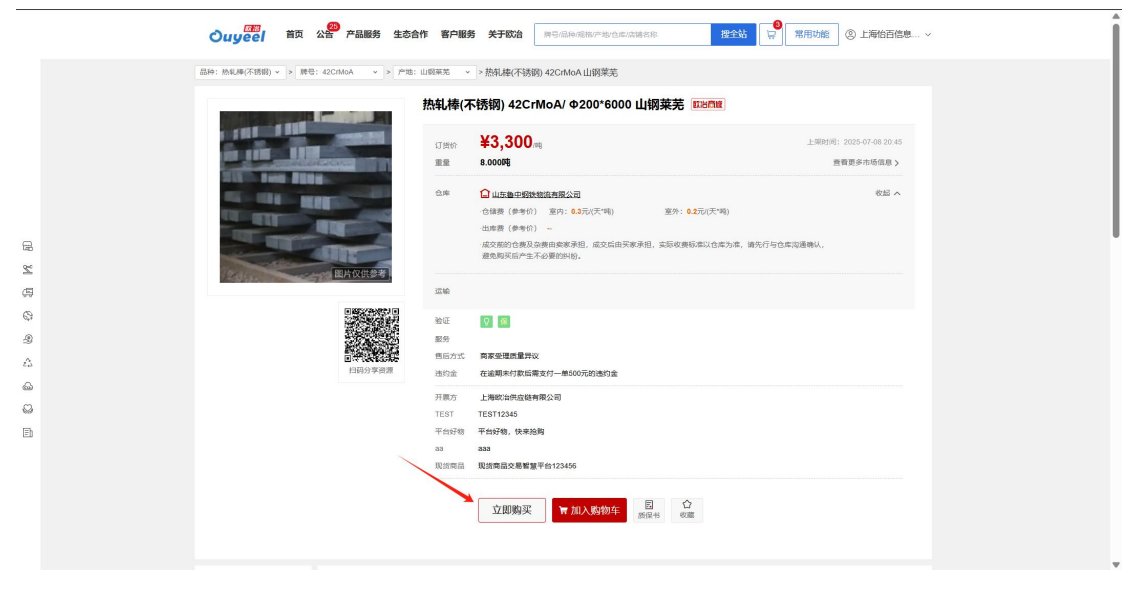

注意:打包/单卷抢购、挂牌销售资源的合同支付、提货和开票流程都一致,没 有区别。

# 3 合同管理和支付

合同管理入口: 【找钢材】-【采购合同管理】

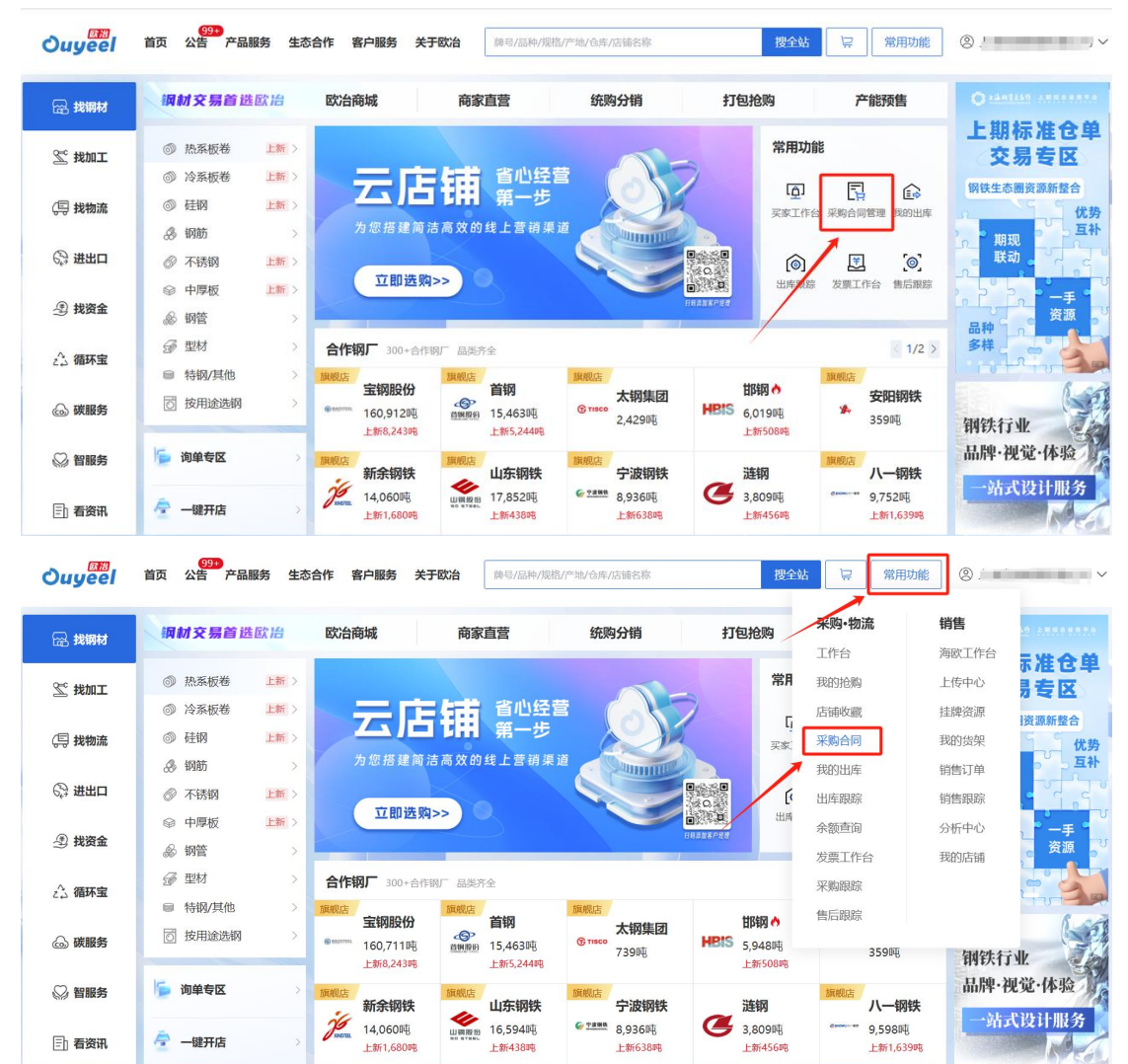

### 3.1 合同查询

【采购合同管理】页面,可查询现货订单状态及明细。点击【订单号】或【支付】按 钮,可跳转至订单详情页。

| Ouy                      | 8739<br>8819<br>8820 184 184 184 194 194 194 194 195 1<br>8820 184 104 104 104 194 195 1                                                                                                    |                              |
|--------------------------|----------------------------------------------------------------------------------------------------|------------------------------|
| 采购 物质 销售                 | 采购合同管理                                                                                                    |                              |
| 英家领主 乌                   | 合同 框架协议                                                                                                    | - सार्वज्य देखे लाह          |
| 买家工作会<br><b>业</b> 类开题    | 🥪 axifia 免费网店ERP,轻松管理进销存                                                                                                    | 2.094-00                     |
| 總单級國 💛                   | <ul> <li>() 所产会数1,237,000,500,425.29元 左方付通券数2,277,478,416.21元</li> <li>() 法定期にはなかかかかかののから、第355(第355)</li> </ul>                                                                                                    |                              |
| (1)电报(A)<br>(1)电报(A)     |                                                                                                    |                              |
| 共豪交局                     |                                                                                                    |                              |
| 「印度語」                    |                                                                                                    |                              |
| <b>新水市市市市</b>            |                                                                                                    | WPWWWW.                      |
| 東始宋時订兼<br>产能采取管理         | 交易與型 □ 現然交易 □ 产能积蚀 □ 他的分钟                                                                                                    |                              |
| 产标度的合同                   |                                                                                                    | \$10 + EPV                   |
| R2046R                   | 1479 11040<br>1988 1979/19/2020 0:0/0 . 0+0 1979/199 0:0/0 . 0+0 1270 0:0/0 . 0+0                                                                                                    |                              |
| CHEMINE<br>COMMUNICATION | RATE 2012年 25日 1020日 2012日 2013日 20131 20131 20131 | ect                          |
| RICER                    | Ph                                                                                                    | Pra<br>8時十 世界マ               |
| 我的业务审批                   | ■第 在途 二 柴油算 一直施支付 一 奈利金支付 一 代送补贴 二 供力代送                                                                                                    | 更多~                          |
| 我的运输<br>我的出席             | 戦2 (根文社(1)                                                                                                    | 恵多~                          |
| 我的出席 (新)                 | HB 7855 334 - 48238 75010 8 - 83310 8 - 83310 8 - 83310                                                                                                    | 28 8                         |
| 近岸崩線                     | 新新拓東 共 1 条 色重量 10 時 色金額 59700 元                                                                                                    |                              |
| 能引動形<br>取造結算             | 会同时 异家 货物机器 成交金額 数量 单振转态 开展方                                                                                                    | 创建日期 操作<br>生效日期 操作           |
| 取読服み会<br>取読を背部環<br>の状態体  | □ 田 DDXX250750039030 原料会運営局 約4至1955巻 ¥59,700.00 1/10.008 停至17<br>田田 田田 日本 日本 日本 日本 日本 日本 日本 日本 日本 日本 日本 日本 日本                                                                                                    | ang 2025-07-09 minimiseng 正行 |
| NIT OF B                 | 上一页 1 下一页                                                                                                    | 10%/C 11 T RC                |
| 加工下单<br>加工单管理<br>2012年2月 | 金古 已走4%.重量4000%,金数4.00 下板台用 [                                                                                                    | Tatalan atalan A             |

# 3.2 合同支付

#### 前提:已线下打款至欧冶供应链账户

订单详情页,点击【支付】按钮,跳转至收银台。

- 当天 16 点前生成的订单,支付有效期为当天 24 点。
- 当天 16 点以后生成的订单,支付有效期为下一个工作日的 24 点。

注意:超过付款截止时间未支付的,订单违约,用户需缴纳违约金。

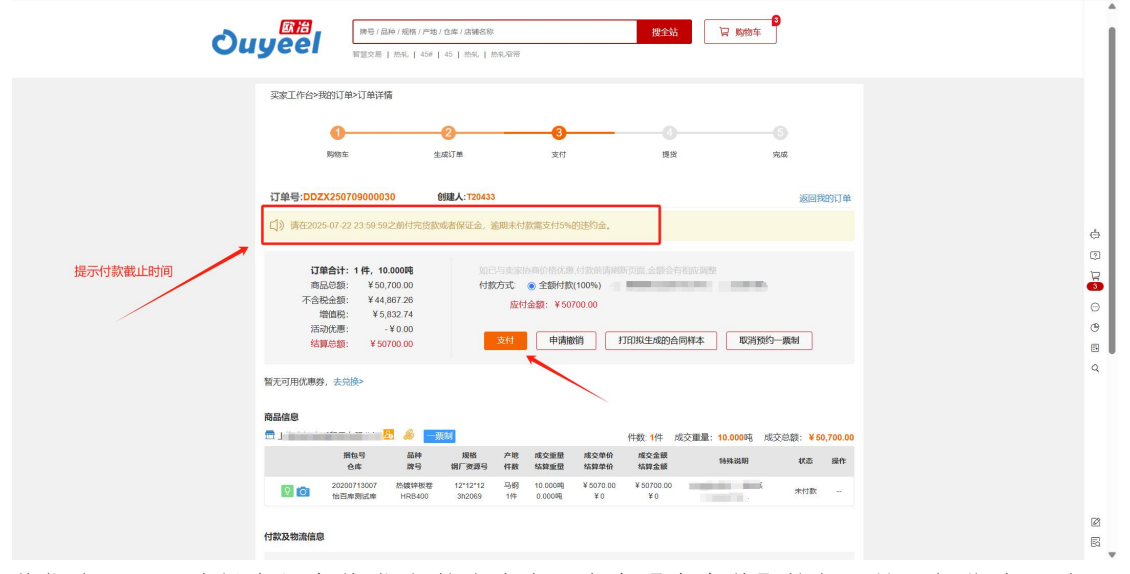

收银台页面,选择余额支付-银行转账资金,点击【去支付】按钮,输入短信验证码, 完成支付。

| 0                       |                                      |                  |                                                 | -0                 |
|-------------------------|--------------------------------------|------------------|-------------------------------------------------|--------------------|
| 购物年                     | 生成订单                                 | 支付               | 魔街                                              | 完成                 |
| TANDA PRI INDEPENDE     | Lastancia L                          |                  |                                                 |                    |
| (TME                    | Reads                                | 111/10           | Etteri Matta                                    | 09000              |
| 002x250709000030        | 10.0000                              |                  | 2025-07-22 23.59.59                             | ¥50,700.00         |
|                         |                                      |                  | 订单总量: 10.0000吨,                                 | 订单总金银: ¥50,700.00元 |
| 综合支付                    |                                      |                  |                                                 |                    |
|                         |                                      |                  |                                                 |                    |
| ▲ 余額支付<br>              |                                      |                  |                                                 |                    |
| <br><sup>©</sup> Ouyeel | <b>装行转频资金(付款对象:上海</b> 软              | (治供痘瘡有限公司)       | 聚户余银:¥                                          | 1元 へ               |
| 本次使用: 50700.00          | 元 按收条付款                              |                  |                                                 |                    |
| 科教授中: 第一句<br>开户句        | 28年: 上海防治供应務有限公司<br>20月: エ行上海市重約開放支付 | nj<br>∓_autoTest | 税号: 9131000013214706<br>丸値所号: 10011538190046123 | 1D<br>189          |
| Ouyeel                  | 貝括特现资金                               |                  | 账户余额:                                           | <mark>۶</mark> π ۸ |
| 第三方支付                   |                                      |                  |                                                 |                    |
| ○ 东方团通                  | ○ mat.                               | ্ 🗷 শ্ল          | 旗 💿 🛸                                           | 地區支付               |
| ■ 信用钢铁支付 (用実用)          | 医分不停 权益兑换                            |                  |                                                 |                    |
|                         |                                      |                  | <b>账户</b>                                       | 余観:                |
| 支付明细                    |                                      |                  | /                                               |                    |
| 银行转账资金<br>50700.00元     |                                      | /                |                                                 | 合计: 50700.00元      |
|                         |                                      | 去支付 整约支付         |                                                 |                    |

# 3.3 合同下载

合同支付后, 在订单详情页, 可下载电子合同。

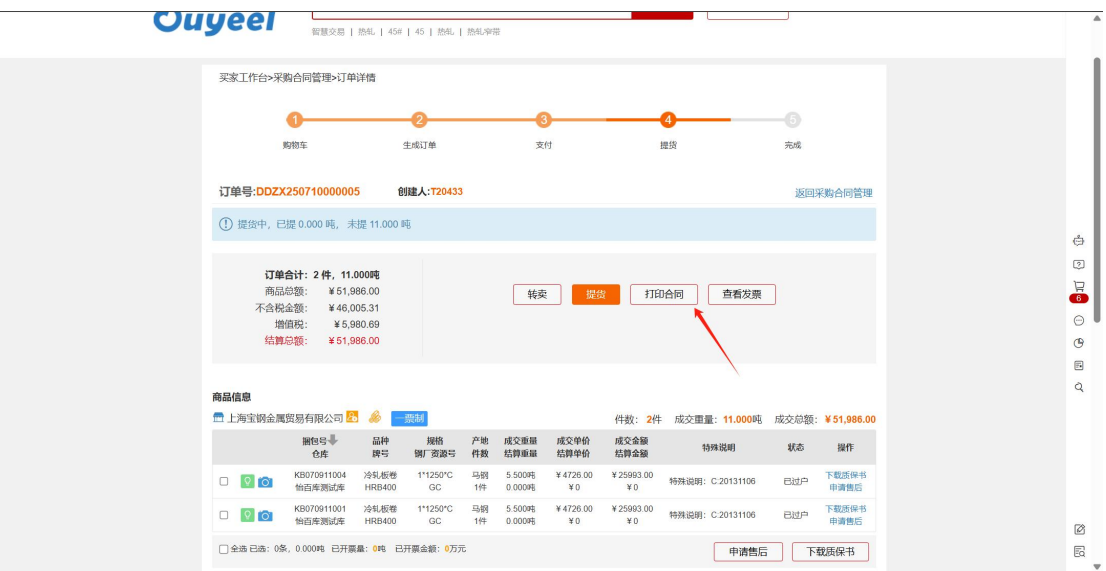

# 4 提货

提货入口1: 【找钢材】-【我的出库】菜单,点击调转至【我的出库】菜单

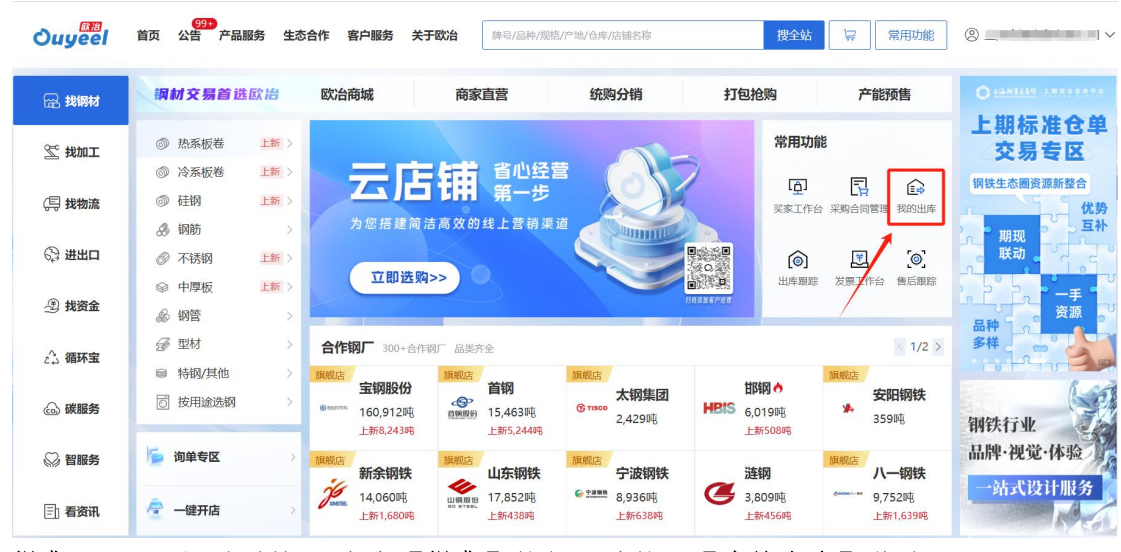

提货入口 2: 订单详情页-点击【提货】按钮, 跳转至【我的出库】菜单

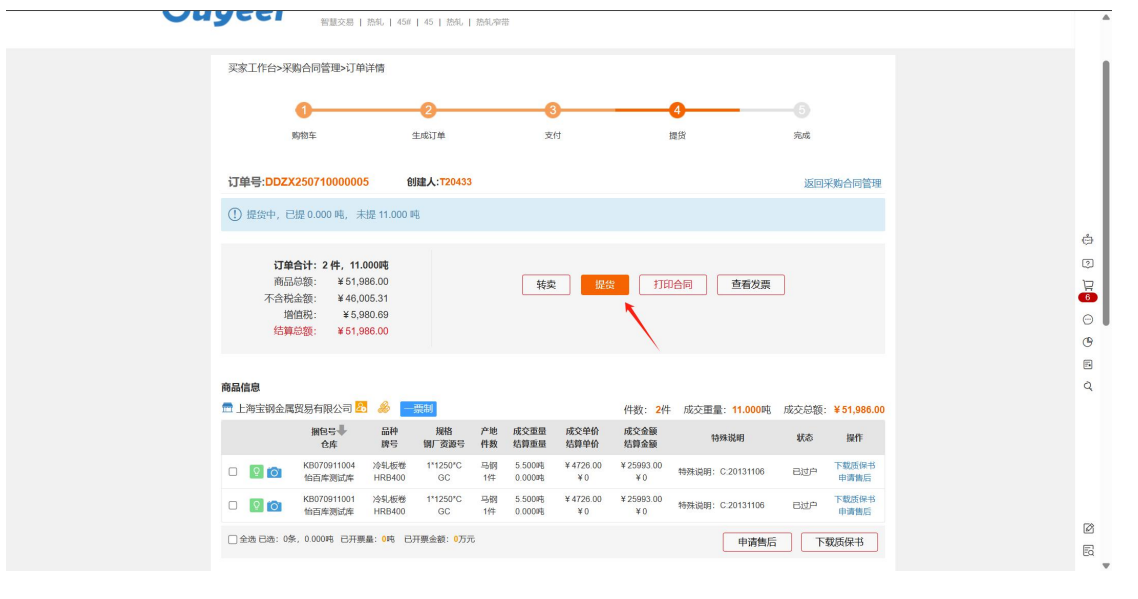

# 4.1 生成提单

在【我的出库】页面,选择对应品类,勾选对应资源,点击【自提】按钮,生成自提 单。

| Ouy                                                                                                    | eel                                 | 神母 / 品种 / ま<br>  街道交易   255                          | 彩格 / 产地 / 仓库 / 店铺合档<br>R.   45#   45   259.                                                                                                    | s<br>20-51,20170                  | 搜全站                                                                             | 6                |                            |                  |                  |
|----------------------------------------------------------------------------------------------------|-------------------------------------|------------------------------------------------------|----------------------------------------------------------------------------------------------------|-----------------------------------|---------------------------------------------------------------------------------|------------------|----------------------------|------------------|------------------|
| <mark>采购作物。</mark> 销售<br>灭率性主 <u>凡</u><br>灭来[114                                                                                                    | 我的出库(<br>已购资源<br>① 温馨提示:            | 新)<br>土库<br>包含绕购分销、7                                 | 云仓资源出库                                                                                                    | 「单待提货资源。                          |                                                                                 |                  | 318                        |                  |                  |
| 2007年<br>海中電道<br>海市振動<br>研究振動<br>日本電道<br>一環<br>市内研算<br>一環<br>の一環道<br>                                                                                                    | 请选择大类<br>版<br>板材<br>26302.7245<br>R | 58 ng                                                | <ul> <li>         ・</li> <li>         ・</li></ul> | 厚数<br>建数<br>1755 852 53767<br>码 列 | 7<br>8207<br>820<br>820<br>820<br>820<br>820<br>820<br>820<br>820<br>820<br>820 |                  | 选择                         | 到应品类             |                  |
| 或因为明订单<br>严能定者管理<br>严能因为合同<br>实际的处理<br>实际的处理<br>合称服務<br>实施统规模好名                                                                                                    | 合時受援的表示。<br>後未条件 000<br>交易供型<br>品种  | 部5<br>CX250710000005 ×<br>□現営交易<br>○<br>冷礼板巻         | Q<br>調除所有条件<br>〕产能预编 ] 统购分纳                                                                                                    | [北重州也至河]                          |                                                                                 |                  | 保存被未染件                     |                  |                  |
| 10. 出版社制 中的 日本 10. 日本 10. | - 規模<br>除号<br>- 部位重量<br>- 仓库        | 厚度/直径底度<br>HRB400<br>2响以下 2-5吨<br>份百序测试库<br>共2件, 11吨 | 最小值 · 最大值<br>5-10時 10-20時 2                                                                                                    | 宽度/服厚 最小值<br>00和以上 最小值 -          | <ul> <li>・量大道 长度 最小</li> <li>第始入時号 確定</li> <li>親大道</li> </ul>                   | 值 - 整大值          | 構立<br>多志・<br>現立<br>多志・ 更多~ |                  |                  |
| 云白 <i>鸣符</i><br>输旗所在<br>输泡增算                                                                                                    | 供应商<br>质量等级                         | 上海主明全属贸易<br>- 正品 - 正/                                | 有限公司<br>點 (不受理质量异议) [                                                                                                    | ] 协议品 [] 椿品 []                    | 〕尾巻 []可利用材 []二                                                                  | - 鏡眉 🗌 鏡燈        | 多选 +                       | <b>漫</b><br>我要运输 |                  |
| 查询结果,共1条总重量:5.5吨<br><sub>仓库</sub> 。                                                                                                    | 供应商                                 | 可提量                                                  | 本次提货量                                                                                                    | 状态                                | 已开提单量                                                                           | 合同号              |                            | 捆包号              | 調厂资源号            |
|                                                                                                    | 5异单112<br>然台供应链有<br>限公司             | 1/5.5                                                | 1/5.5                                                                                                    | 可提货                               | 0/0                                                                             | DDZX250618000039 | 一票制<br>现货                  | 06181937010      | GC               |
|                                                                                                    |                                     |                                                      |                                                                                                    |                                   |                                                                                 | 上页 1             | 下一页 10条/                   | 页到第              | ▶<br>1 页 确定      |
| 全选 已选: 1条, 1件, 5.500吨,                                                                                                    | 1家仓库 長                              | 計出明細                                                 |                                                                                                    |                                   |                                                                                 |                  |                            |                  | 自提へ              |
| <ol> <li>温馨提示:1、原库加工,无需过户或<br/>2、预计可提货时间是系统</li> </ol>                                                                                                    | 目提,可直接<br>根据该资源伊                    | 號击"加工"。<br>1应商及存放"                                   | 仓库近期过户数                                                                                                    | 剧进行综合计算                           | 而得到的参考结果,                                                                       | 实际可提货时间会受到       | 当时的仓库作业情况                  | 、订单量等分           | ●提<br>委托代运<br>动户 |
|                                                                                                    |                                     |                                                      |                                                                                                    |                                   |                                                                                 |                  | /                          |                  | 加工               |

生成自提单后,可在【出库跟踪】菜单查看提单。

| 采购物流 销售                  | 出库跟踪           |                       |                        |                    |             |                         |                  |       |                  |
|--------------------------|----------------|-----------------------|------------------------|--------------------|-------------|-------------------------|------------------|-------|------------------|
| 买家·货主 🔑                  | 采购提单           | 管理 云仓                 | 资源出库                   | 物流查询               |             |                         | 引导               | 💆 直发收 | <b>女货确认 &gt;</b> |
| 买家工作台                    | ◎ 温馨提示         | :自提单、过户单、加工提。         | 单全部都在这里啦               | <u>2</u> !         |             |                         |                  |       | ×                |
| 业务开通                     | 提单号/合同号/排      | 他号                    | Q                      |                    |             |                         |                  |       |                  |
| 询单管理                     | 搜索条件 已         | a批(1) × 创建日期:2025/04/ | 10-2025/07/10          | PCZX250702000007 × | 清除所有条件      |                         |                  | 保存    | 接索条件             |
| 询单跟踪<br>帮买跟踪             | 提单类型           | □ 自提单 □ 过户单           | ]加工提单 ]                | 配送提单               |             |                         |                  |       |                  |
| 共享交易                     | 状态             | □撤销(0) □撤销中(0)        | □ 待支付(0)               | 🗌 待审批(0) 🛛 🗹 已审批   | (1) 🗌 已指定加工 | /提货人(0) 🗌 发货            | 申(0) □ 已驳回(0)    |       | 更多~              |
| 采购合同管理                   | 品种             | 冷轧                    |                        |                    |             |                         |                  |       | 多选 +             |
| 意向单管理<br>现货采购订单          | 規格             | 厚度/直径/高度 最小值          | - 最大值                  | 宽度/壁厚 最小值 -        | 最大值 长度      | 最小值 - 最大值               | <u>n</u>         |       | 确定               |
| 产能采购管理                   | 牌号             | HRB400                |                        | iff                | 输入牌号 确      | 定                       |                  |       | 多选 +             |
| 我的抢购                     | 捆包重量           | 2吨以下 2-5吨 5-10吨       | 10-204 204             | 以上 最小值 - 最大        | 値           |                         |                  |       | 确定               |
| 采购跟踪<br>价格跟踪<br>实物拍照委托   | 仓库             | 怡百库测试库<br>共 1件, 5.5吨  |                        |                    |             |                         |                  | 多选 +  | 更多~              |
| 物流管理<br>我的业务审批           | 产地             | 共1件, 5.5吨             |                        |                    |             |                         |                  | 多选 +  | 更多~              |
| 我的运输<br>我的出库<br>我的出库 (新) | 其它             | 创建日期 2025-04-10 箇     | - 2025-07-10           | 仓费状态: 全部           | ∨ 计重方式:     | 全部 > 3                  | 开票方: 全部 ∨        |       | 确定               |
| 出库跟踪<br>我的入库             | <b>查询结果</b> ,共 | 1条总重量: 5.500吨合计       | ┼仓 <mark>费: 0</mark> 元 |                    |             |                         |                  | 每页显示  | <u>∓</u> 10 ∨ \$ |
| 云仓库存<br>验货委托             |                | 提单号                   | 件数/重量<br>货数金额          | 仓库                 | 待支付仓费       | 创建时间                    | 状态               | 操作    |                  |
| 物流结算<br>物流服务台            | Ŭ ⊞            | PCZX250702000007      | 1/5.500                | 怡百库測试库 오           | -           | 2025-07-02 1<br>5:13:58 | 日审批 指定<br>日审批 打印 | 提供人   | 徽销摄单             |

# 4.2 指定提货人

生成自提单后,可在【出库跟踪】查询自提单,用户需填写提货人信息。 平台发送提单短信,提货人可基于短信内的提单号和提单密码,前往仓库进行换单提 货。

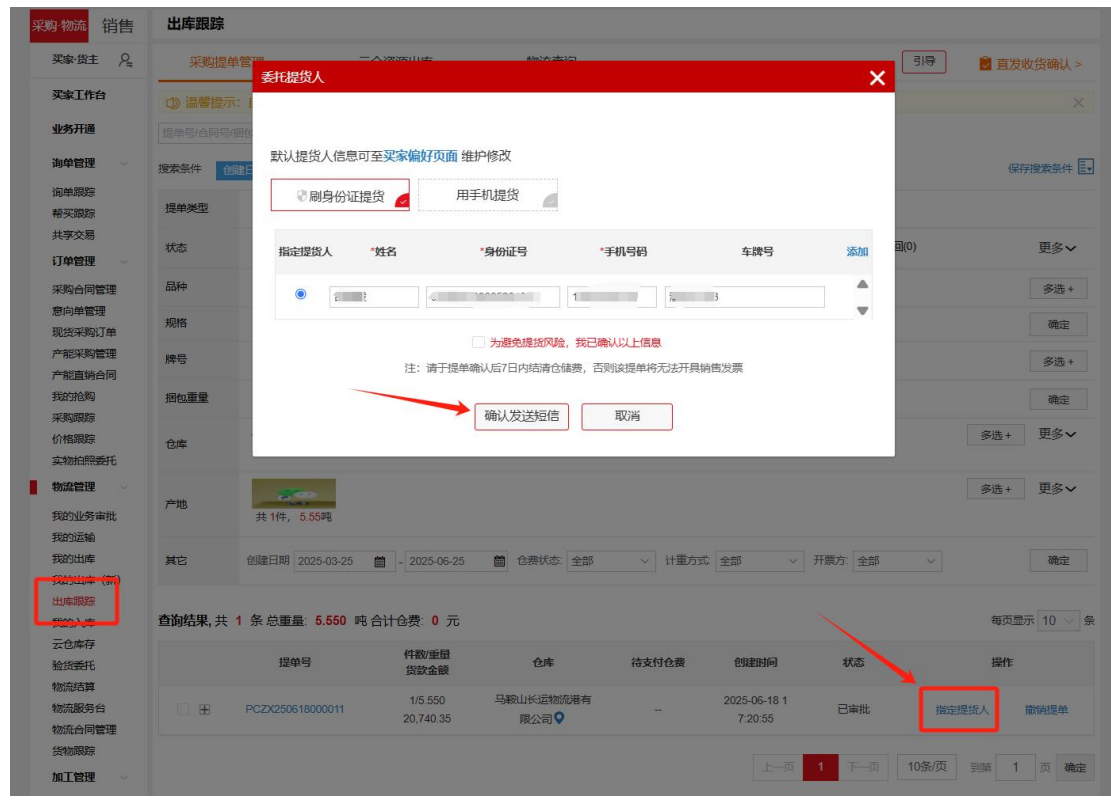

#### 提单短信样式:

# 4.3 收货确认

提货人至仓库提货后,仓库会进行返单,买家在提单上点击【收货确认】按钮。

| 物流管理<br>我的业务审批         | 产地          〔① Ⅱ Ⅲ<br>共1件, 29.43吨           多选+         更多 |                                                                 |                        |               |            |                         |               |                  |           |
|------------------------|------------------------------------------------------------|-----------------------------------------------------------------|------------------------|---------------|------------|-------------------------|---------------|------------------|-----------|
| 我的出库<br>我的出库 (新)       | 其它                                                         | 创建日期 2025-03-25 💼                                               | - 2025-06-25           | 仓费状态 全部       | ~ 计重方式     | 全部 ~                    | 开票方: 全部       | $\sim$           | 确定        |
| 出库跟踪<br>我的入库           | 查询结果,共                                                     | 1条总重量: 29.430吨 f                                                | 合计仓费: 0 元              |               |            |                         |               | 毎〕               | 显示 10 🗸 条 |
| 云已库存<br>验货委托           |                                                            | 提单号                                                             | 件数/重量<br>货款金额          | 仓库            | 待支付仓费      | 创建时间                    | 状态            | 操作               | =         |
| 物流服务台物流合同管理            | Œ                                                          | PCZX250408000001                                                | 1/29.430               | 怡百库測试库♀       | -          | 2025-04-08 0<br>9:07:42 | 已返单           | 查看提货人<br>申请变更提货人 | 收货确认      |
| 货物跟踪<br>加工管理           |                                                            |                                                                 |                        |               |            | 上一页                     | 1 下页          | 10条/页 到第         | 1页确定      |
| 加工下单<br>加工单管理          | 全选                                                         | 已选 <mark>0</mark> 件, <mark>0.000</mark> 吨,合计仓费 <mark>0.0</mark> | 10元 导出明细               |               |            | 批量指定                    | 主提货人          | 支付仓费 批調          | 量收货确认     |
| 库存管理<br>加工厂管理<br>加工基准书 | 温馨提示:<br>1. 如从仓库上<br>2. 如您对仓储                              |                                                                 | 雙,平台將冻结之后<br>台将及时为您核实。 | 的货款发票,并扣除买家会员 | 3分,减分规则请查看 | 《规则5买家评级规               | 9 <b>9)</b> . |                  |           |

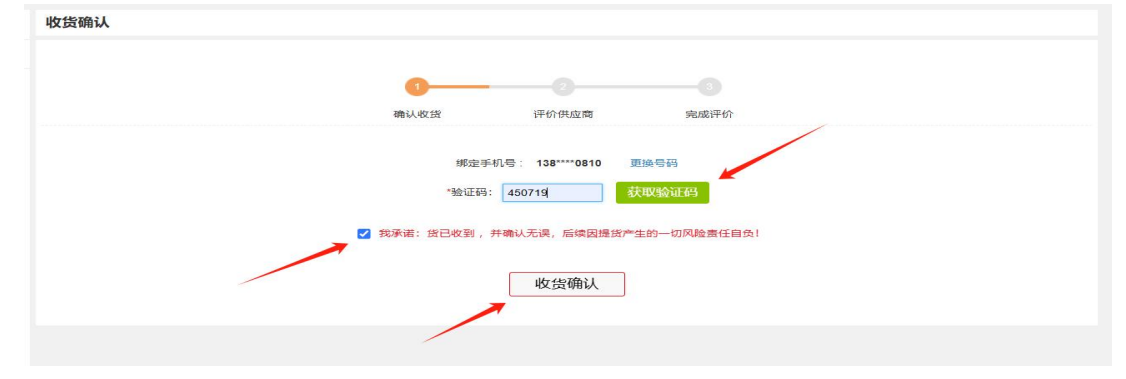

填写短信验证码,勾选承诺须知,点击【收货确认】按钮,完成收货确认操作。

# 5 开票

开票入口: 【找钢材】-【发票工作台】

| Ouyeel  | 99≠)<br>首页 公告 产品服务 生忿                                                                                                    | 5合作 客户服务 关于欧冶     | 牌号/品种/规格/产地/仓库/                  | 店铺名称                                                                                                    | 搜全站 岸                                      | 常用功能                | © ~ ~            |
|---------|----------------------------------------------------------------------------------------------------|-------------------|----------------------------------|----------------------------------------------------------------------------------------------------|--------------------------------------------|---------------------|------------------|
| 🗟 找钢材   | 钢材交易首选欧冶                                                                                                    | 欧治商城 商家           | 直营 统购                            | 的销 打包                                                                                                    | 1抢购 7                                      | 产能预售                | O MARINE ARRESTO |
| 🖉 找加工   | <ul> <li>③ 热系板卷 上新 &gt;</li> <li>④ 込気だ券 (15)</li> </ul>                                                                                                    |                   | 2.山谷苔 /                          |                                                                                                    | 常用功能                                       |                     | 上期标准仓里           |
| (二) 找物流 | ◎ 硅钢 上新 >                                                                                                    | 云店舗               | 第一步                              | SX .                                                                                                    | (五)<br>买家工作台 采购合                           | 司管理 我的出库            | 钢铁生态圈资源新整合 优势    |
| ② 进出口   | <ul> <li>③ 钢筋 &gt;</li> <li>◎ 不锈钢 上新 &gt;</li> </ul>                                                                                                    | 立即进取              |                                  |                                                                                                    | (d)                                        | ] [@]               | ,<br>期现<br>联动    |
| 型 找资金   | <ul> <li>○ 中厚板</li> <li>上新 &gt;</li> <li>◎ 钢管</li> <li>&gt;</li> </ul>                                                                                                    |                   | 3                                | In all of the second second se | 出库跟踪 发票工                                   | 作台售后跟踪              | 日本の変換して          |
| △ 循环宝   | 愛型材     →     →     →     →     →     →     →     →     →     →     →     →     →     →     →     →     →     →     →     →     →     →     →     →     →     →     →     →     →     →     →     →     →     →     →     →     →     →     →     →     →     →     →     →     →     →     →     →     →     →     →     →     →     →     →     →     →     →     →     →     →     →     →     →     →     →     →     →     →     →     →     →     →     →     →     →     →     →     →     →     →     →     →     →     →     →     →     →     →     →     →     →     →     →     →     →     →     →     →     →     →     →     →     →     →     →     →     →     →     →     →     →     →     →     →     →     →     →     →     →     →     →     →     →     →     →     →     →     →     →     →     →     →     →     →     →     →     →     →     →     →     →     →     →     →     →     →     →     →     →     →     →     →     →     →     →     →     →     →     →     →     →     →     →     →     →     →     →     →     →     →     →     →     →     →     →     →     →     →     →     →     →     →     →     →     →     →     →     →     →     →     →     →     →     →     →     →     →     →     →     →     →     →     →     →     →     →     →     →     →     →     →     →     →     →     →     →     →     →     →     →     →     →     →     →     →     →     →     →     →     →     →     →     →     →     →     →     →     →     →     →     →     →     →     →     →     →     →     →     →     →     →     →     →     →     →     →     →     →     →     →     →     →     →     →     →     →     →     →     →     →     →     →     →     →     →     →     →     →     →     →     →     →     →     →     →     →     →     →     →     →     →     →     →     →     →     →     →     →     →     →     →     →     →     →     →     →     →     →     →     →     →     →     →     →     →     →     →     →     →     →     →     →     →     →     →     →     →     →     →     →     →     →     →     →     →     →     → | 合作钢厂 300+合作钢厂 品类齐 | ·全                               |                                                                                                    |                                            | < 1/2 >             | 多样               |
| @ 碳服务   | ● 特報/共通 > ○ 按用途选钢 >                                                                                                    |                   | <b>首钢</b><br>15,463吨<br>上新5,244吨 | 大钢集团<br>2,429吨                                                                                                    | <b>部約 へ</b><br>6,019吨 多<br>上新508吨          | <b>安阳钢铁</b><br>359吨 | 钢铁行业             |
| ◎ 智服务   | 」 询单专区 →                                                                                                    | 旗舰店<br>新余钢铁       | 旗舰店<br>山东钢铁                      | 宁波钢铁                                                                                                    | 旗舰店                                        | 八一钢铁                | 品牌·视觉·体验         |
| 三) 看资讯  | 🥭 一键开店 >                                                                                                    |                   | 17,852吨<br>上新438吨                | 8,936吨<br>上新638吨                                                                                                    | 3,809吨 00000000000000000000000000000000000 | 9,752吨<br>上新1,639吨  | 一听式设计服务          |

# 5.1 发票查询和下载

**开票前提:** 合同付款后完成提货后,买家方可申请开票,平台也会按月集中开票。具体开票时间和要求,用户可登录平台查看温馨提示。

## 注意:订单过户未满7天,且未提货的,平台不予开票。

【采购发票】页面,支持查询平台定期集中开票的发票,支持线上下载或发票邮寄。

| 发票工作台                                      | 采购发票                                                                                                    |                                                                |                                          |                                    |                               |                                |                                      |
|--------------------------------------------|----------------------------------------------------------------------------------------------------|----------------------------------------------------------------|------------------------------------------|------------------------------------|-------------------------------|--------------------------------|--------------------------------------|
| 发票管理首页<br>采购发票管理 ~<br>采购发票<br>申请发票<br>发票付款 | ● 溫營提示 <ol> <li>开具的数电发票,我方不提供</li> <li>数电发票元特定格式要求,我方<br/>邮箱。</li> <li>请在【买菜交易像好】中堆护</li> <li>教电票是全面数字化电子发票,<br/>遥发票 字样的数电票,其法律效力</li> </ol> | 『寄服务。<br>与提供OFD格式及PDF<br>目于接收数电发票的默<br>数电票的法律效力、<br>」、基本用途与现有普 | 格式便利交付。买3<br>认邮箱。<br>基本用途等与现有4<br>通发票相同, | \$可通过点击【批量下载发票】<br>私质发票相同。其中,带有"增值 | 按钮,自行根据公司需求遗<br>税专用发票"字样的数电票, | i择版式批量下载,或点击【<br>,其法律效力、基本用途与i | "发送邮箱】按钮,自行发送至指定<br>现有增值税专用发票相同。带有"普 |
| 销售发票管理 ~<br>销售发票                           | 近三个月发票 三个月前                                                                                                    | ī发票                                                            |                                          |                                    |                               |                                |                                      |
| 错票跟踪                                       | 开票方: 全部                                                                                                    | $\sim$                                                         | 发票分类                                     | 请选择                                | $\sim$                        | 发票号: 259970000001              | 82922883                             |
| 友票下载中心                                     | 业务类型: 请选择                                                                                                    | $\sim$                                                         | 单据号                                      | 请输入订单号/合同号                         |                               | 捆包号: 请输入捆包号                    |                                      |
|                                            | 投递情况: 请选择                                                                                                    | $\sim$                                                         | 发票日期:                                    | 2025-04-03 💼 - 2025-0              | 7-03 🛗                        | 重置                             | 查询                                   |
|                                            | 查询结果,共1条                                                                                                    |                                                                |                                          |                                    |                               |                                |                                      |
|                                            | 发票号                                                                                                    | 发票金额                                                           | 税率/税额                                    | 发票日期/发票分类                          | 投递情况/投递日期                     | 快递单号                           | 操作                                   |
|                                            | 25997000000182<br>922883<br>度物                                                                                                    | -50,150.00元                                                    | 13%<br>-5,769.47元                        | 2025-05-26<br>数电票 (増值税专用发票)        | 无需投递<br>                      |                                | 查看                                   |
|                                            | 提示:系统仅显示您近9个月之内                                                                                                    | 的发票数据,更早的                                                      | 政票不再显示                                   |                                    | 上一页                           | 1 下一页 10                       | <b>条页</b> 到第 1 页 确定                  |
|                                            | 全选 已选0条                                                                                                    | (                                                              | 发送邮箱                                     | 申请邮寄 批量                            | 下载发票 ~ 批                      | 量下载销货清单                        | 导出明细 批量付款                            |

# 5.2 申请开票

【申请发票】页面,可对满足开票条件的合同,进行开票申请。

| 发票工作台                                    | 申请发票                                                                                                    |                                                        |                                                                                                    |
|------------------------------------------|----------------------------------------------------------------------------------------------------|--------------------------------------------------------|----------------------------------------------------------------------------------------------------|
| 发票管理首页<br>采购发票管理<br>采购发票<br>申请发票<br>发票付款 | ●温馨提示<br>1开票前提<br>9. 我家发票:用户在平台上交易后,应及时完成提信,平<br>台方可向突获于具发票,如选订单过户未满7天,且未<br>进发日本转取约,平台不才开票<br>1. 联务费发票;具备开票条件后,平台按月集中开具服务<br>费发票 | 2.平台每月前三周按周二、周四,慶后一周按天对符合开<br>原前提条件的订单批量集中开票。<br>- " ( | 3.小量订单需当月开具发票的,可通过平台目行申请开<br>票,申询后可在申请记录中查看申请格况,<br>单次冲请量 2016 (25日前申请的),将集批至月末<br>最后一周开票<br>• 单次)累计申请量230吨,预计3个工作日内开出 |
| 销售发票管理 ><br>销售发票<br>错票跟踪<br>发票下载中心       | 开票方: 全部 ∨<br>可开票金额<br>0=                                                                                                    | = 未开票金额 - 0=                                           |                                                                                                    |
|                                          | 6月<br>荷开数据 申请记录<br>业务类型:                                                                                                    | <ul><li>単振号: 清喩入び単号/合同号</li></ul>                      | 重置         宣询                                                                                                    |